### S.I.G.A.

Sistema Integral de Gestión Administrativa

# Manual de Usuarios

## INVENTARIO

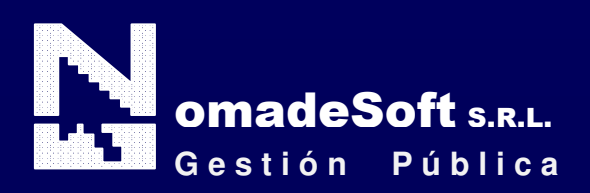

| Generalidades                               | 3    |
|---------------------------------------------|------|
| Prólogo                                     | 3    |
| Objetivos                                   | 3    |
| Estructura del Manual                       | 3    |
| Elementos visuales                          | 4    |
| Generalidades                               | 4    |
| Elementos                                   | 5    |
| Barra del Menú de Opciones                  | 5    |
| Identificación del Sistema                  | 5    |
| Ejercicio Seleccionado                      | 5    |
| Área de Mensajes de Error                   | 5    |
| Descripción Referente al Campo Seleccionado | 5    |
| Teclas Del Sistema                          | 6    |
| Generalidades                               | 6    |
| Teclas Normales                             | 6    |
| Teclas Especiales                           | 8    |
| Teclas de Navegación                        | 8    |
| Inventario                                  | 9    |
| Generalidades                               | 9    |
| Barra del Menú de Opciones                  | 9    |
| Clasificadores                              | 9    |
| Estados                                     | . 15 |
| Motivos                                     | 15   |
| Titularidad                                 | 16   |
| Unificar                                    | . 24 |
| Tareas                                      | 31   |
| Consultas                                   | . 32 |
| Historia                                    | 33   |
| Bien-Sector                                 | . 33 |
| Bien-globalizado                            | 34   |
| Bien por número de Inventario               | 34   |
| Sector                                      | 34   |
| Titularidad                                 | 35   |
| Estado                                      | 35   |
| Listado bienes de capital - mensual         | 36   |
| Listado bienes de capital - orden de pago   | . 37 |
| Sin inventariar                             | . 37 |
| Por responsable                             | 38   |
| Planilla                                    | . 39 |
| Condición de Uso                            | . 39 |
| Inventario                                  | 40   |
| Utilitarios                                 | 43   |
|                                             |      |

#### Prólogo

Este manual describe el funcionamiento y la operación del SIGA (Sistema Integral de Gestión Administrativa) para aquellos usuarios finales interesados en su aplicación. Para leer este manual no se requiere que el lector tenga conocimientos específicos ni experiencia en el manejo de sistemas; sin embargo tampoco se supone que el lector no tenga ningún conocimiento sobre el tema que describe el presente manual.

#### **OBJETIVOS**

Los objetivos del SIGA son uniformar y controlar el cumplimiento de las rutinas de trabajo y evitar su alteración arbitraria; simplificar la responsabilidad por fallas o errores; facilitar las labores de auditoria, la evaluación del control interno y su vigilancia; que tanto los empleados como sus jefes conozcan si el trabajo se está realizando adecuadamente; reducir los costos al aumentar la eficiencia general, además de otras ventajas adicionales.

#### ESTRUCTURA DEL MANUAL

El presente manual de instrucciones se encuentra dividido en tres secciones, la primera que explica cada una de las partes visuales que componen las diferentes pantallas del sistema, la segunda explica las teclas que se utilizarán para realizar tareas y la tercera, que explica el funcionamiento de cada parte (pantalla) del sistema, paso a paso.

Las explicaciones de la primer parte se aplican al sistema en general, es decir que la explicación de cada elemento visual es válida para cualquier parte del sistema donde éste se encuentre. Por otro lado, las explicaciones de la tercera sección del manual son válidas sólo para la pantalla que está explicándose.

#### **ELEMENTOS VISUALES**

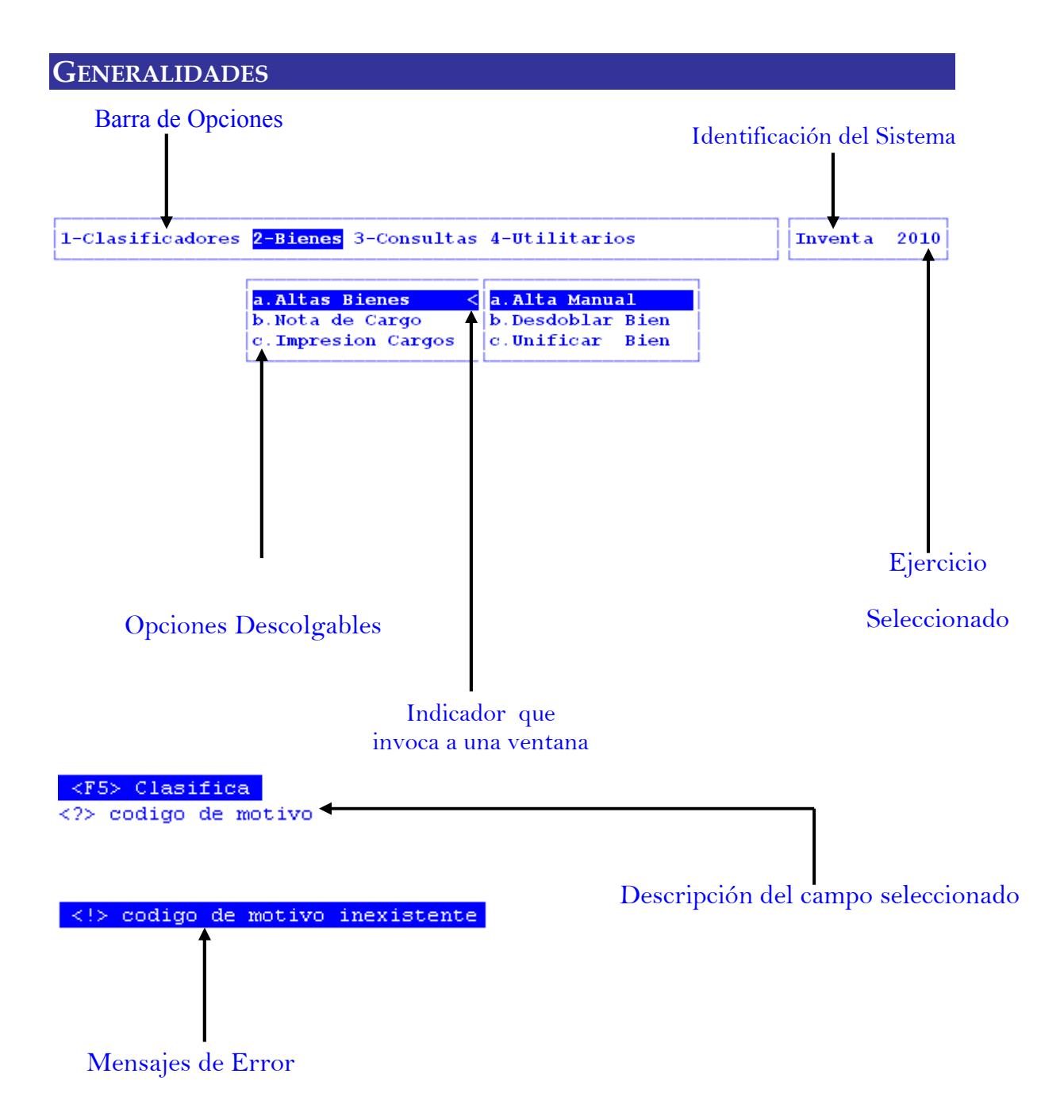

#### ELEMENTOS

#### BARRA DEL MENÚ DE OPCIONES

En forma horizontal se visualizan, dentro de un recuadro y de izquierda a derecha, las opciones principales del sistema ó aplicación seleccionada.

#### **IDENTIFICACIÓN DEL SISTEMA**

En la esquina derecha superior del monitor se indica el nombre ó identificación del sistema que el usuario ha seleccionado en el menú principal. La identificación es un nombre de hasta siete caracteres y permite que el usuario ubique constantemente el sistema que se encuentra seleccionado.

#### **EJERCICIO SELECCIONADO**

A continuación de la identificación del sistema se indica el ejercicio actualmente seleccionado. Este indicador establece que los datos que el usuario administra son únicamente aquellos que fueron generados dentro del ejercicio seleccionado. El usuario puede seleccionar otro ejercicio utilizando la opción descolgable EJERCICIO dentro de la opción principal Utilitarios. Seleccionar otro ejercicio altera el contenido de este indicador.

#### MENÚ DE OPCIONES DESCOLGABLE

Visualiza en sentido vertical cada una de las opciones que permiten efectuar diferentes tareas dentro del sistema ó aplicación seleccionada. Las teclas de navegación permiten, al igual que dentro de la barra del menú de opciones, recorrer y seleccionar las opciones visualizadas. La selección de una opción puede invocar a una ventana de opción ó nuevamente a otro menú de opciones descolgable. En este último caso la opción invocadora muestra el indicador "<" al final de la misma.

#### **ÁREA DE MENSAJES DE ERROR**

En esta área, ubicada en la parte inferior de la pantalla, los sistemas informan cualquier tipo de error que se produzca durante la ejecución de opciones y por lo general correspondientes a la ventana activa. Los errores pueden producirse en la entrada de datos, imposibilidad de adquirir datos compartidos por otros usuarios, fallas producidas por factores externos al sistema ó cualquier otra instancia durante la ejecución de las aplicaciones. Los mensajes de error son fácilmente reconocibles ya que son antecedidos por una expresión "<!>" y además emiten un sonido de alerta.

#### **DESCRIPCIÓN REFERENTE AL CAMPO SELECCIONADO**

En la última línea de su monitor el sistema informa una breve descripción ó ayuda referente al campo que el usuario haya seleccionado. A cada descripción lo antecede una expresión "<?>" que simboliza la existencia de ayuda referencial. Para una descripción general de cada campo ó dato requerido refiérase a la sección correspondiente del sistema y opción en cuestión.

#### **TECLAS DEL SISTEMA**

#### GENERALIDADES

Con el objeto de lograr un alto nivel de operatividad y uniformidad en el diseño de la interfase, todos los sistemas de nuestra empresa se basan en la utilización de combinaciones de teclas para la ejecución de cada una de las tareas requeridas en el manejo de la información administrada por los distintos sistemas, aplicaciones y opciones. Cada combinación consiste en pulsar en forma simultánea la tecla de acción y una tecla de tarea.

La tecla de acción siempre es la misma en todos los sistemas, está representada por la tecla Función 5 [F5]. El sistema mostrará un menú con las opciones disponibles a seleccionar, a su vez también podrá utilizar la tecla F5 y la letra destacada con mayúsculas de la opción que desee. Por ejemplo, la opción <u>Imprime</u> es igual que presionar [F5-I]. En síntesis, cada una de estas combinaciones las denominamos teclas de control del sistema. Dentro de las teclas de control diferenciamos entre las teclas normales y las especiales. A continuación se describen cada una de estas teclas.

#### **TECLAS NORMALES**

Las teclas normales son aquellas combinaciones que realizan tareas comunes a todos los sistemas y opciones. A continuación describiremos cada una de las posibles teclas normales que el usuario puede encontrar en los distintos sistemas.

#### <u>Anula</u>

Su propósito es borrar información. La tarea consiste en ubicarse sobre el registro de información que desea eliminar y a continuación oprimir la combinación [F5-A]. Previo a efectuar el borrado de la información el sistema realiza las distintas validaciones de integridad referencial.

#### <u>Busca</u>

Permite localizar información que corresponda al criterio de ordenamiento seleccionado, por tanto, su funcionamiento esta ligado al uso de la combinación [F5-O] correspondiente a la tarea de <u>Ordenar</u>

#### **C**lasifica

Permite la consulta en línea de códigos que son requeridos en la carga de determinada información. Una vez generado o localizado el código en cuestión, este podrá ser transportado directamente del clasificador a la base generadora del requerimiento utilizando la combinación [F5-E] correspondiente a la tarea de elección de códigos.

#### **Elige**

La combinación [F5-E] cumple la función de elección de información con el objeto de ser transportada automáticamente desde una base de información a otra.

#### <u>Graba</u>

La combinación [F5-G] tiene por objeto efectuar la grabación de toda aquella información agregada y/o modificada dentro de una opción del sistema.

#### Imprime

La combinación [F5-I] tiene como propósito efectuar la impresión de la base de información visualizada en pantalla a través del dispositivo de impresión configurado para su puesto de trabajo.

#### <u>Ordena</u>

Permite ordenar la base de información y visualizarla según distintos criterios de ordenamiento. En cada caso la opción del sistema informa el criterio de ordenamiento seleccionado, indicando a continuación de la barra de teclas de control una etiqueta representativa del nombre del o los campos por los cuales se halla ordenada la base de información. Para mayor comprensión del criterio de ordenamiento, a continuación presentaremos la pantalla de opción Inventario dentro de Consultas perteneciente al sistema Inventario, la cual por defecto viene ordenada por Número de Identificación:

| CodIns   | Description                                         | CSect Nro Id |
|----------|-----------------------------------------------------|--------------|
| 20945    | TELEFONO                                            | 00001        |
| 19836    | TERMOTANQUE A GAS                                   | 00000        |
| 19836    | TERMOTANQUE A GAS                                   | 00000        |
| 25534    | BARRETA                                             | 00001        |
| 20945    | TELEFONO                                            | 00001        |
| 471      | Edificios e instalaciones                           | 00001        |
| 20013    | MARTILLO NEUMATICO MOD. AB38                        | 00000        |
| ector :  | 00001 MESA GENERAL DE ENTRADAS Y SALIDAS SEC. GRAL. |              |
| recio :  | <pre>\$ 429.00 Exped: Ultimo Cargo:</pre>           | 00000        |
| stado :  | 01 Muy Bueno Titular: 01 Propios                    |              |
| CondUso: | 01 En uso CondJurid: 01 Dominio Privado del         | estado Provi |
| Clasif : | 004 003 400 Equipo de comunicación y señalamie      |              |

Al utilizar [F5-O], la información queda ordenada por Código de Insumo, visualizándose de la siguiente manera:

| CodIns   | Descripcion                                         | CSect  | Nro Id  |
|----------|-----------------------------------------------------|--------|---------|
| 20945    | TELEFONO                                            | 00001  |         |
| 20945    | TELEFONO                                            | 00000  | 0000032 |
| 20945    | TELEFONO                                            | 00002  | 147258  |
| 20945    | TELEFONO                                            | 00000  | 852741  |
| 20945    | TELEFONO                                            | 00002  | 123456  |
| 20945    | TELEFONO                                            | 00001  |         |
| 20945    | TELEFONO                                            | 00001  | 0000043 |
| Sector : | 00001 MESA GENERAL DE ENTRADAS Y SALIDAS SEC. GRAL. |        |         |
| Precio : | <pre>\$ 429.00 Exped: Ultimo_Cargo:</pre>           | 00000  | )       |
| Sstado : | 01 Muy Bueno Titular: 01 Propios                    |        |         |
| CondUso: | 01 En uso CondJurid: 01 Dominio Privado del         | estado | o Provi |
| Clasif : | 004 003 400 Equipo de comunicación y señalamie      |        |         |

<?> codigo de insumo

<?> codigo de insumo

#### <u>+</u>

Esta tecla se emplea en forma directa, sin necesidad de una combinación [acción-tarea]. Su propósito es crear un nuevo registro de información dentro de la base de información. Cuando en la barra de teclas de control aparezca una etiqueta de la forma <+>, el usuario podrá pulsar la tecla "+" para crear nuevos registros en la base de información.

#### **TECLAS ESPECIALES**

Las teclas especiales son aquellas que tienen por objeto efectuar tareas específicas dentro de cada sistema, aplicación y opción. Si bien, al igual que las teclas normales, su funcionamiento se basa en la opresión de combinaciones de teclas [Acción-Tarea], su carácter no es homogéneo ni uniforme ya que una misma combinación puede servir para efectuar tareas diferentes dentro de opciones del mismo sistema. Como ejemplo se puede citar, dentro de la FORMULACIÓN PRESUPUESTARIA, el caso de la combinación [F5-M]. Esta combinación representa la tarea de <u>Mover</u> dentro de la opción Clasificador de Actividades, mientras que la misma sirve para efectuar tareas de <u>coMentario</u> en la opción de FORMULACIÓN DE GASTOS.

Al ser de carácter especifico, cada una de las teclas especiales será detallada y explicada en cada opción de los sistemas.

#### **TECLAS DE NAVEGACIÓN**

Las teclas de navegación permiten dentro de un menú desplazar el cursor con el objeto de seleccionar opciones ó posicionarse sobre un determinado campo o dato requerido por el sistema.

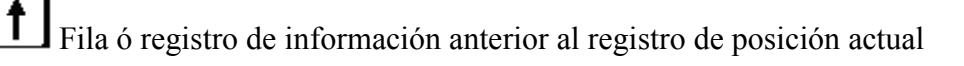

Fila ó registro de información posterior al registro de posición actual

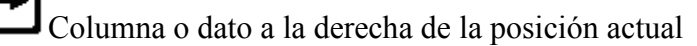

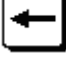

Columna o dato a la izquierda de la posición actual

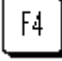

Cancela ó anula la acción solicitada al sistema.

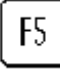

Acciona el menú de opciones de la base de información

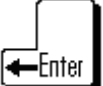

Selecciona el dato correspondiente a la fila y columna seleccionada e ingresa al modo edición del campo.

#### INVENTARIO

#### **GENERALIDADES**

El presente SISTEMA DE INVENTARIO fue diseñado y desarrollado para satisfacer los requerimientos que se producen en el área dedicada al manejo de bienes dentro de entidades públicas y privadas. Su funcionamiento se basa exclusivamente en módulos flexibles y abiertos, permitiendo la eficiente administración de toda información relativa a los mismos.

Las opciones principales que permiten realizar las tareas mencionadas son: CLASIFICADORES, BIENES, CONSULTAS Y UTILITARIOS.

La información que el usuario podrá administrar incluye tanto el manejo de bienes, como también el manejo de proveedores, depósitos, etc..

Los principales objetivos del presente sistema son:

- registrar en el momento de la compra altas de bienes

- obtener información sobre el estado, situación de uso y responsable a cargo
- controlar bienes inventariables

- conocer los movimientos y destinos actuales de los distintos bienes.

La informatización del sector posibilita, al contener toda la información en un mismo lugar físico, consultas más eficientes y rápidas, por lo que el control de los bienes, resulta más riguroso, en menor tiempo y una mejor atención del requerimiento, tanto sea éste interno como externo.

| 1-Clasificadores | <mark>2-Bienes</mark> 3-Consultas 4-Utilitarios | Inventa | 2010 |
|------------------|-------------------------------------------------|---------|------|
|                  | a.Altas Bienes <                                |         |      |
|                  | b.Nota de Cargo<br>c.Impresion Cargos           |         |      |

#### **BARRA DEL MENÚ DE OPCIONES**

Dentro del sistema de Inventario, el menú de opciones se encuentra compuesto de la siguiente manera: Clasificadores, Bienes, Consultas y Utilitarios:

#### **CLASIFICADORES**

La opción principal Clasificadores permite administrar cada una de las bases de información que sirven de sustento para realizar la tarea de gestión de expedientes. Cada uno de estos clasificadores o nomencladores contienen los elementos que sirven de base para la relación entre datos. A continuación presentamos una breve explicación de cada uno de ellos.

#### **INSUMOS**

Este clasificador permite agrupar todos los elementos y/o insumos que se utilizan para el desarrollo de las distintas actividades del organismo. Cada insumo requiere una serie de datos elementales para su definición, como son: la clasificación por objeto del gasto, presentación, precio unitario y otras características. El clasificador de insumos esta concebido en forma de árbol jerárquico, permitiendo agrupar insumos bajo otro insumo de mayor nivel y producir distintas clasificaciones jerárquicas.

| Clasificador de Insumos                         |             |             |     |          |
|-------------------------------------------------|-------------|-------------|-----|----------|
| Descripci¢n                                     | PPr         | <b>PP</b> a | SuP | Codigo I |
| 6-HELADERA 329 LTR.C/FREEZER                    | 004         | 003         | 900 | 21758    |
| 6-HELADERA 290 LTRS.                            | 004         | 003         | 900 | 21759    |
| 6-HELADERA 300 LTS.                             | 004         | 003         | 900 | 21760    |
| 6-MATAFUEGO A BASE DE POLVO 10 KG               | 004         | 003         | 900 | 19680    |
| 6-SISTEMA Y EQUIPO MULTIESPECTRAL DE OBSERVACIO | 004         | 003         | 900 | 26179    |
| 6-CAMARA VIGILANCIA IP DIA/NOCHE OUTDOOR        | 004         | 003         | 900 | 26206    |
| 6-AUTO STEREO AUTOMOTOR                         | 004         | 003         | 900 | 26230    |
| 6-TUBO/CILINDRO PARA CO2 DE 10KG/2M3            | 004         | 003         | 900 | 26260    |
| 6-CAMARA DE VIDEO CAMCORDER SDV PAL             | 004         | 003         | 900 | 26266    |
| Clasificacion: Equipos varios                   |             |             |     |          |
| Presentacion: UNIDAD UnidadSolicit              | : UN:       | IDAD        |     |          |
| Precio Insumo: 1,289.00 Inventariable           | : <b>Si</b> |             |     |          |
| Precio Cierre: 1,289.00 Registrable             | : <b>Si</b> |             |     |          |
| CodUnico: Tipo A, B, C                          | :           |             |     |          |

#### **TECLAS ESPECIALES**

A continuación veremos aquellas teclas que son especiales y que solo forman parte de esta opción:

#### Datos

Con la combinación [F5-D] el usuario podrá tener acceso a los datos de Presentación de los Insumos.

A continuación se detallan los datos adicionales que el usuario debe especificar y una breve descripción del significado y propósito de cada uno de ellos:

<Presentación> Especifica la unidad de medida en la cual se comercializa el insumo (Ej.:"UNIDAD", "CAJA x 10").

<UnidadSolicit> Define la unidad de medida en la cual el usuario solicita el insumo (Ej.:"UNIDAD", "CAJA").

<Precio Insumo> Valorización o precio actual de cada unidad solicitada.

<UltFecha> Ultima fecha de actualización del precio del insumo.

<CodUnico> Código del insumo que representa la unidad solicitada mínima o base. El código que el usuario especifique deberá existir como tal dentro del CLASIFICADOR DE INSUMOS. Su propósito es establecer una metodología que permita homogeneizar las cantidades que se consumen de un mismo insumo con diferentes unidades de presentación o solicitud. Junto al campo de conversión el código único permite comparar de manera efectiva y en términos físicos, la formulación versus la ejecución del presupuesto.

<Conversión> Valor de conversión respecto al insumo de código único.

Inventariable> Condición del insumo respecto al inventario (inventariable: Si/No). Los insumos inventariables ingresan en forma automática al SISTEMA DE ALMACENES E INVENTARIO en el caso que el SIGAFi haya sido configurado para el uso de esta aplicación.

<Registrable> Condición de registrabilidad del insumo (registrable: Si/No). Los insumos no registrables serán rechazados en las instancias de la formulación y ejecución del gasto. Esto permite que el usuario decida a que nivel desea hacer uso de los insumos del clasificador.

<Tipo> El tipo de insumo (A,B,C,...) permite definir distintas categorías de incidencia o importancia financiera de los insumos. En las consultas el usuario dispone de opciones que permiten tener en cuenta solamente determinados tipos de insumos, para su seguimiento y control. A modo informativo y como ejemplo se puede establecer: Los tipos "A" son aquellos insumos que por su importancia, es necesario identificar la cantidad, calidad y precio con que se formulan. Los tipos "B" son aquellos insumos que si bien son importantes, no es tan necesario identificar la calidad, pero sí la cantidad y el precio en su conjunto. Los tipos "C" son aquellos insumos de menor importancia, que no necesitan ser identificados por su calidad y /o cantidad, pero sí por su precio.

| escripci¢n               |            | PPr | <b>PP</b> a | SuP | Codigo |
|--------------------------|------------|-----|-------------|-----|--------|
| 6-HELADERA 290 LTRS.     |            | 004 | 003         | 900 | 21759  |
| 6-HELADERA 300 LTS.      |            | 004 | 003         | 900 | 21760  |
| Datos HELADERA 290 LTRS. |            | 004 | 003         | 900 | 19680  |
|                          | OBSERVACIO | 004 | 003         | 900 | 26179  |
| Presentacion: UNIDAD     | DOOR       | 004 | 003         | 900 | 26206  |
| UnidadSolicit: UNIDAD    |            | 004 | 003         | 900 | 26230  |
| Precio Insumo: 1,029.50  |            | 004 | 003         | 900 | 26260  |
| UltFecha: / /            |            | 004 | 003         | 900 | 26266  |
| CodUnico:                |            | 004 | 003         | 900 | 26292  |
| Conversion: 0.00         |            |     |             |     |        |
| Inventariable: Si        |            |     |             |     |        |
| Registrable: Si          |            |     |             |     |        |
| Tipo A, B, C:            |            |     |             |     |        |
|                          |            |     |             |     |        |

#### <u>Mueve</u>

Permite reubicar un tema y sus dependientes dentro del árbol jerárquico ó clasificador. Posicionándose sobre el tema principal que se desea reubicar y pulsando [F5-M], el usuario visualizará una nueva ventana cuya identificación es "Nivel donde inserta", deberá aquí recorrer la base de esta nueva ventana utilizando las teclas de navegación y seleccionar la posición en el árbol donde desea insertar el insumo principal y sus dependientes seleccionadas en la ventana del Clasificador de Temas. El sistema no permite mover registros sobre la misma rama del árbol jerárquico a niveles inferiores.

| cripci <sup>¢</sup> n                     | Pl  | Pr Pl | Pa SuP | Codi     | go  |
|-------------------------------------------|-----|-------|--------|----------|-----|
| Nivel donde inserta                       |     |       | G D    | c. di se | 8   |
|                                           | PPT | PPa   | Sup    | Coargo   | 0   |
| Nomenclador de Insumos                    |     |       |        | 1        | j o |
| 1-EROGACIONES CORRIENTES                  |     |       |        | 675      | İ٩  |
| 2-TRANSFERENCIAS                          | 005 |       |        | 137      | 10  |
| 3-TRANSFERENCIAS CORRIENTES               | 005 |       |        | 138      | j ( |
| 4-Transferencias al sector privado para f | 005 | 001   |        | 412      | 0   |
| 5-Jubilaciones                            | 005 | 001   | 100    | 413      | 10  |
| 6-Transferencias a Personas Retiro Volu   | 005 | 001   | 100    | 26084    | Ĺ   |
| 5-Escalafón seco                          | 005 | 001   | 110    | 414      | Ĺ   |
| 5-Escalafón húmedo                        | 005 | 001   | 120    | 415      | Ĺ   |
| 5-Personal de seguridad                   | 005 | 001   | 130    | 416      | Ĺ   |
| 5-Personal docente                        | 005 | 001   | 140    | 417      | İ   |
| 5-Sindicato Argentino de Televisión       | 005 | 001   | 150    | 418      | İ   |

#### <u>Marca</u>

Permite elegir con esta marca elegir los insumos en grupos para luego poder moverlos y con la combinación de la tecla F5 mueve Varios, permite trasladar varios insumos en el lugar definido.

| Clasificador de Insumos                       |         |             |     |        |
|-----------------------------------------------|---------|-------------|-----|--------|
| Descripci¢n                                   | PPr     | <b>PP</b> a | SuP | Codigo |
| 6-HELADERA 329 LTR.C/FREEZER                  | 004     | 003         | 900 | 21758  |
| 6-HELADERA 290 LTRS.                          | 004     | 003         | 900 | 21759  |
| 6-HELADERA 300 LTS.                           | 004     | 003         | 900 | 21760  |
| 6-MATAFUEGO A BASE DE POLVO 10 KG             | 004     | 003         | 900 | 19680  |
| 6-SISTEMA Y EQUIPO MULTIESPECTRAL DE OBSERVAC | CIO 004 | 003         | 900 | 26179  |
| 6-CAMARA VIGILANCIA IP DIA/NOCHE OUTDOOR      | 004     | 003         | 900 | 26206  |
| 6-AUTO STEREO AUTOMOTOR                       | 004     | 003         | 900 | 26230  |
| 6-TUBO/CILINDRO PARA CO2 DE 10KG/2M3          | 004     | 003         | 900 | 26260  |
| 6-CAMARA DE VIDEO CAMCORDER SDV PAL           | 004     | 003         | 900 | 26266  |
| Clasificacion: Equipos varios                 |         |             |     |        |
| Presentacion: UNIDAD UnidadSolid              | it: UN: | IDAD        |     |        |
| Precio Insumo: 1,029.50 Inventarial           | ole: Si |             |     |        |
| Precio Cierre: 1,029.50 Registral             | ole: Si |             |     |        |
| CodUnico: Tipo A, H                           | в,С:    |             |     |        |

#### mueve Varios

Permite una vez seleccionados varios insumos permite trasladar varios insumos en el lugar definido para insertarlos.

| Desci | escripci¢n                                |                | Clasificador de Insumos<br>PPr PPa SuP |     |        |     | Т |
|-------|-------------------------------------------|----------------|----------------------------------------|-----|--------|-----|---|
|       | Nivel donde inserta                       |                |                                        |     |        | 8   | , |
|       | Descripci <sup>1</sup> 2n                 | $\mathbf{PPr}$ | <b>PP</b> a                            | SuP | Codigo | 9   | 1 |
|       |                                           |                |                                        |     |        | 0   |   |
|       | 1-EROGACTONES CORREENTES                  |                |                                        |     | 67.5   | 9   |   |
|       | 2-TRANSFERENCIAS                          | 005            |                                        |     | 137    | 6   |   |
|       | 3-TRANSFERENCIAS CORRIENTES               | 005            |                                        |     | 138    | 0   |   |
|       | 4-Transferencias al sector privado para f | 005            | 001                                    |     | 412    | 0   |   |
|       | 5-Jubilaciones                            | 005            | 001                                    | 100 | 413    | 6   |   |
|       | 6-Transferencias a Personas Retiro Volu   | 005            | 001                                    | 100 | 26084  | İ.  |   |
|       | 5-Escalafón seco                          | 005            | 001                                    | 110 | 414    | i – |   |
|       | 5-Escalafón húmedo                        | 005            | 001                                    | 120 | 415    | i I |   |
|       | 5-Personal de seguridad                   | 005            | 001                                    | 130 | 416    | i – |   |
|       | 5-Personal docente                        | 005            | 001                                    | 140 | 417    | i – |   |
|       | 5-Sindicato Argentino de Televisión       | 005            | 001                                    | 150 | 418    | i – |   |

#### UNIDAD GASTO

Su identificación requiere de fundamentos políticos y acuerdos establecidos dentro y entre cada uno de los sectores que pertenecen a la estructura del organismo. La definición de las unidades de gasto permite integrar dentro de un único elemento, la información de "Qué" es lo que se va a realizar (actividad), "Quién" es el encargado de llevar a cabo dicha actividad (responsable) y "Dónde" se va a efectuar (zona geográfica).

| r                                                     |                 |            | Unidad       | de Gasto    |            |          |           |    |
|-------------------------------------------------------|-----------------|------------|--------------|-------------|------------|----------|-----------|----|
| UGasto                                                | Activ           | RespPresup | RespEjecuc   | ZonaGeogr   | ObraPubl   | Presup   | UCredito  | R  |
| 4000                                                  | 1382            | 285        | 285          | 2           | No         | Si       | 320       | si |
| 4001                                                  | 1469            | 346        | 346          | 2           | No         | Si       | 321       | Si |
| 4002                                                  | 1528            | 315        | 315          | 2           | No         | Si       | 324       | Si |
| 4003                                                  | 1531            | 315        | 315          | 4           | No         | Si       | 324       | Si |
| 4004                                                  | 1529            | 315        | 315          | 3           | No         | Si       | 324       | Si |
| 4005                                                  | 1529            | 315        | 315          | 4           | No         | Si       | 324       | Si |
| Presup<br>Imput                                       | uesto<br>tar en | Si Estado  | Formulac:    | ion Regist: | racion     | Inventa  | riar?: No | þ  |
| Obra Pu                                               | ıblica          | No Fina    | nciamiento:  | 001 001 9   | lesoro Pr  | ovincia. | L         |    |
| Actividad: 1382 Lograr una adecuada calidad educativa |                 |            |              |             |            |          |           |    |
| Resp H                                                | resup?          | 285 Mini   | istro de Edu | ucacion, C  | ultura, C  | iencia y | Y         |    |
| Resp H                                                | Sjecuc          | 285 Mini   | istro de Edu | ucacion, C  | ultura, C  | iencia y | Y         |    |
| Zona Ge                                               | eograf          | 2 Prov     | /inciaResp:  | 285 Min:    | istro de 1 | Educacio | on, Cultu |    |
| Cı                                                    | redito          | 320        | Zona:        | 2 Prov      | vincia de  | Tierra   | del Fueg  |    |

#### **TECLAS ESPECIALES**

A continuación veremos aquellas teclas que son especiales y que solo forman parte de este clasificador.

#### Datos

La combinación [F5-D] permite acceder a la creación ó alteración de los datos adicionales de la unidad de gasto. Estos datos son: la clase de unidad de gasto presupuestaria (si/no), donde deberá imputarse partida\_principal, partida\_parcial o a

nivel subpartida, indicador cuando la unidad de gasto es obra (si / no), el código de la actividad de la unidad de gasto, el código del responsable presupuestario de la unidad de gasto (Quien Presupuesta), el código del responsable de ejecución de la unidad de gasto (Quien Gasta), el código de la zona geográfica de influencia de la unidad de gasto (Donde) y el código de la unidad de crédito que contiene los saldos presupuestarios para ejecutar los gastos.

#### <u>Finan</u>

La combinación [F5-F] permite cargar en el Clasificador de unidades de Gasto, información con respecto al financiamiento de estas. Cada vez que el usuario desee añadir datos acerca del financiamiento de las unidades de gasto, deberá pulsar la combinación [F5-F], la opción visualiza una nueva ventana dentro de la cual puede indicar el carácter y financiamiento, la descripción y porcentaje del mismo. Recordar que con oprimir [F4] no confirma los Financiamientos realizados y con la combinación [F5-G] se graba la información.

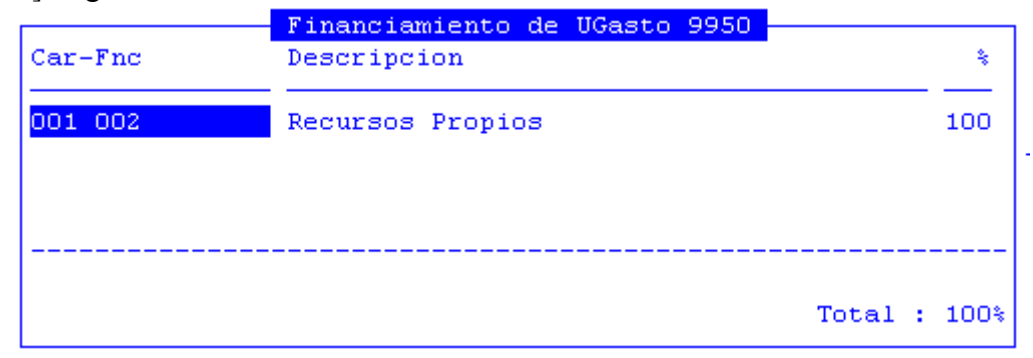

#### **R**egistrable

La combinación [F5-R] permite especificar si la unidad de gasto es o no registrable.

|        |       |            | Unidad     | de Gasto  |          |        |          |    |
|--------|-------|------------|------------|-----------|----------|--------|----------|----|
| UGasto | Activ | RespPresup | RespEjecuc | ZonaGeogr | ObraPubl | Presup | UCredito | R  |
| 9950   | 1543  | 308        | 308        | 2         | No       | Si     | 820      | Si |
|        |       |            |            |           |          |        |          |    |

#### impUtaren

La combinación [F5-U] permite especificar donde imputar la unidad de gasto partida\_principal partida\_parcial.

| Presupuesto: | Si | Estado: | Formulacion |
|--------------|----|---------|-------------|
| Imputar en:  |    |         |             |

#### **Variables**

El usuario podrá mediante la combinación [F5-V] definir las variables de las unidades de gasto. Para ello deberá posicionarse sobre la unidad de gasto y completar los siguientes datos: código y descripción de la variable, unidad de medida variable y valor a cumplir. Luego de completarlos, grabar mediante [F5-G].

#### **ESTADOS**

Esta opción permite definir los distintos estados en que se encuentran los bienes de acuerdo al control físico que se realice, es decir nos informa si el estado de un bien es Muy Bueno, Bueno, Regular, Malo, Muy Malo, etc.

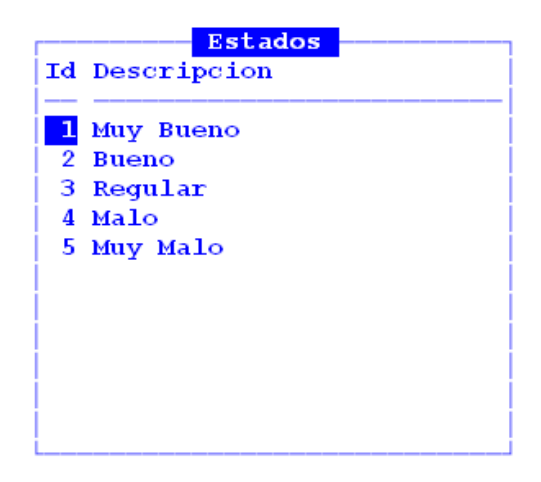

#### **TECLAS ESPECIALES**

Esta opción, no dispone de teclas especiales.

#### Μοτινος

Este clasificador como su nombre lo indica, nos permite identificar los motivos del movimiento de los bienes. La presentación está organizada agrupando en un primer nivel a las tres categorías principales, de Altas, Bajas y Transferencias, y de allí surge un segundo nivel de análisis más detallado.

| Clasificador de Motivos         |         |
|---------------------------------|---------|
| Description                     | Id T Rg |
| Motivos                         | 01 Si   |
| 1-Altas                         | 22 E No |
| 2-Compras                       | 23 E No |
| 2-Expropiación                  | 24 E No |
| 2-Frabricación o producción     | 25 E No |
| 2-Inventario inicial}           | 26 E No |
| 2-Omisión en inventario inicial | 27 E Si |
| 2-Comodato                      | 28 E Si |
| 2-Cesión de uso                 | 29 E No |
| 2-Leasing                       | 30 E No |
| 2-Transferencias                | 31 E No |
| 2-Donaciones recibidas          | 32 E Si |
| 2-Ingreso Obra Pública          | 33 E No |
| 2-Construcciones o ampliaciones | 34 E No |
| 1-Bajas                         | 35 B No |

#### **TECLAS ESPECIALES**

Esta opción, no dispone de teclas especiales.

#### TITULARIDAD

Este clasificador indica la situación jurídica del bien inventariado, es decir la condición de su tenencia: propio, de terceros, préstamo simple, comodato, alquilado, y otros

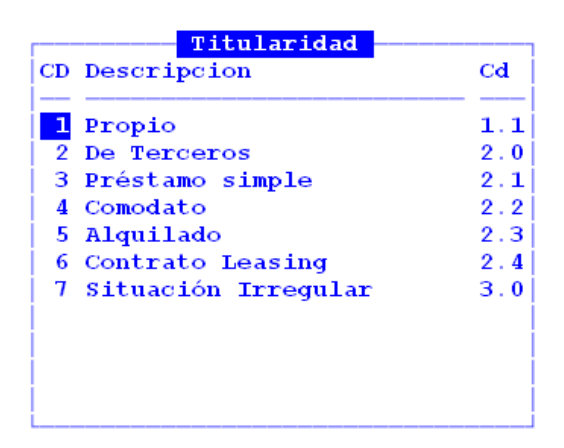

#### **TECLAS ESPECIALES**

Esta opción, no dispone de teclas especiales.

#### RESPONSABLES

El CLASIFICADOR DE RESPONSABLES describe la estructura organizativa del organismo. Este elemento permite identificar a los responsables tanto presupuestarios como de ejecución, está concebido en forma de árbol jerárquico, por lo que se debe definir el organigrama estructural del organismo. El código único resumido, de tres dígitos, es el que se utiliza a través de las distintas funcionalidades donde se opere con responsables.

| Clasificador de Responsables                       |     |     |     |       |    |
|----------------------------------------------------|-----|-----|-----|-------|----|
| Descripci¢n                                        | Jur | UOr | Sb0 | Resum | R  |
| Nivel Base                                         |     |     |     | 1     | No |
| 1-Administracion Central                           | 001 |     |     | 514   | No |
| 2-Poder Ejecutivo                                  | 003 | 010 |     | 261   | No |
| 3-Gobernador                                       | 003 | 010 |     | 517   | Si |
| 3-Ministerio de Gobierno Coordinacion General y Ju | 003 | 011 |     | 518   | Si |
| 4-Ministro de Gobierno Coordinacion General y Jus  | 003 | 011 | 001 | 262   | Si |
| 4-Subsecretaria de Gestion Administrativa          | 003 | 011 | 001 | 267   | Si |
| 5-Director General de Administracion Financiera    | 003 | 011 | 001 | 376   | Si |
| 5-Director General de Administracion y Despacho    | 003 | 011 | 001 | 377   | Si |
| 4-Dirección de Promoción y Gestión de Política An  | 003 | 011 | 001 | 389   | Si |
| 4-Director General de Asuntos Juridicos            | 003 | 011 | 001 | 373   | Si |
| 4-Director Gral. Registro Civil y Capacidad de la  | 003 | 011 | 001 | 374   | Si |
| 4-Inspeccion General Justicia                      | 003 | 011 | 001 | 375   | Si |

#### **TECLAS ESPECIALES**

#### <u>Mueve</u>

Efectúa la tarea de mover de un lugar del árbol jerárquico a otro. Posiciónese sobre aquello que desea mover y oprima [F5-M]. Se visualiza una nueva ventana cuya identificación es "Nivel donde inserta". Recorra la base utilizando las teclas de navegación y seleccione la posición en el árbol donde desea insertar. El sistema no permite mover responsables sobre la misma rama del árbol jerárquico a niveles inferiores.

#### **Sectores**

El clasificador de Sectores muestra sectores pre-establecidos que se mantendrán a través del tiempo independiente de la estructura de la Institución. Esto facilita la elaboración de informes a través de los ejercicios, y las distintas modificaciones que pudiera tener la estructura.

| Nombre del Sector                            | Sec   | Reg | D |
|----------------------------------------------|-------|-----|---|
| Nivel Base                                   | 99999 | Si  |   |
| 1-MESA GENERAL DE ENTRADAS DIRECCION DE      | 1     | No  |   |
| 1-RELACIONES INSTITUCIONALES-SECRETARIA      | 2     | No  |   |
| 1-contaduria general                         | 3     | No  |   |
| 1-LEGAL Y TECNICA - SECRETARIA               | 4     | No  |   |
| 1-AREA DE FRONTERA-SUPERVISION GENERAL       | 5     | No  |   |
| 1-DIRECCION DE ADMINISTRACION M° DE GOBIERNO | 6     | No  | d |
| 1-PATRONATO DE PRESOS Y LIBERADOS            | 7     | No  |   |
| 1-POLICIA PROVINCIAL                         | 8     | No  |   |
| 1-INSPECCION GRAL. DE JUSTICIA               | 9     | No  |   |
| 1-REGISTRO CIVIL-DIRECCION GENERAL           | 10    | No  |   |
| 1-TRABAJO Y JUSTICIA - DIRECCION             | 11    | No  |   |
|                                              |       |     |   |
| Domicilio :                                  |       |     |   |
|                                              |       |     |   |

#### **TECLAS ESPECIALES**

#### **D**omicilio

A través de esta funcionalidad se permite indicar el Domicilio del Sector elegido.

```
1-TRABAJO Y JUSTICIA - DIRECCION 11 No
Domicilio : Av. San Martín
```

#### **CONDICIÓN DE USO**

Este clasificador permite indicar en cada bien inventariado en la condición en que se encuentra el mismo, es decir si está en uso, desuso ó ha sido declarado en rezago.

| Cd | Descrip | cion |  |
|----|---------|------|--|
| 01 | En Uso  |      |  |
| 02 | Desuso  |      |  |
| 03 | Rezago  |      |  |
|    |         |      |  |
|    |         |      |  |
|    |         |      |  |
|    |         |      |  |
|    |         |      |  |
|    |         |      |  |
|    |         |      |  |
|    |         |      |  |

#### TECLAS ESPECIALES

Esta opción, no dispone de teclas especiales.

#### **CLASIFICADORES DE BIENES DE USO**

El clasificador de Bienes de Uso muestra los rubros en que se dividen los bienes, estableciendo los datos de partida principal, partida parcial y subpartida. En este clasificador se definen las características principales de los bienes de uso, es decir con la tecla <+> se ingresa un nuevo renglón de información, colocando los datos de Partida Principal, Partida Parcial y Sub-partida, el sistema nos indica la denominación del rubro escogido. Luego deben indicarse datos relacionados con las condiciones de la amortización, es decir los años de vida útil, y el Valor de Rezago, pudiéndose informar en porcentaje sobre el valor del bien ó en un importe fijo determinado, estos dos últimos datos son excluyentes, indicado uno no nos permitirá ingresar el otro (ó porcentaje ó monto fijo).

|     |             |     | Clasificacion Bienes de Uso             |     |       |           |
|-----|-------------|-----|-----------------------------------------|-----|-------|-----------|
| PPr | <b>PP</b> a | SuP | meco                                    | A#o | %VRez | ValRezImp |
| 004 |             |     | BIENES DE USO                           | 005 | 0.00  | 1.00      |
| 004 | 001         |     | Bienes preexistente                     | 005 | 0.00  | 1.00      |
| 004 | 001         | 100 | Tierras y terreno                       | 005 | 0.00  | 1.00      |
| 004 | 001         | 200 | Edificios e instalaciones               | 005 | 0.00  | 1.00      |
| 004 | 001         | 300 | Otros bienes preexistentes              | 005 | 0.00  | 1.00      |
| 004 | 001         | 301 | Mejoras por Pavimentacion               | 005 | 0.00  | 1.00      |
| 004 | 003         |     | Maquinaria y equipo                     | 010 | 0.00  | 1.00      |
| 004 | 003         | 100 | Maquinaria y equipo de producción       | 010 | 0.00  | 1.00      |
| 004 | 003         | 200 | Equipo de transporte, tracción y elevac | 005 | 0.00  | 1.00      |
| 004 | 003         | 300 | Equipo sanitario y de laboratorio       | 010 | 0.00  | 1.00      |
| 004 | 003         | 400 | Equipo de comunicación y señalamiento   | 005 | 0.00  | 1.00      |
| 004 | 003         | 500 | Equipo educacional y recreativo         | 003 | 0.00  | 1.00      |
| 004 | 003         | 600 | Equipo para computación                 | 005 | 0.00  | 1.00      |

#### **TECLAS ESPECIALES**

#### **D**atos

El usuario podrá, mediante la combinación [F5-D], definir las variables de información que serán obligatorias de ingresar al momento de generar una Nota de Cargo. Una vez definidos los datos, los mismos deberán ser ingresados al momento de realizar una Nota de Cargo.

|     |       | Clasificac       | ion Bienes de Uso |     |       |           |
|-----|-------|------------------|-------------------|-----|-------|-----------|
| PPr | PPa : | SuP mneco        |                   | A#o | %VRez | ValRezImp |
|     |       | Datos Bien 004 0 | 03 200            | 1   |       |           |
| 004 |       | Descripcion      | I Tipo Dato       | 005 | 0.00  | 1.00      |
| 004 | 001   | ·                |                   | 005 | 0.00  | 1.00      |
| 004 | 001   | Tipo             | 0 Cadena          | 005 | 0.00  | 1.00      |
| 004 | 001   | Marca            | 0 Cadena          | 005 | 0.00  | 1.00      |
| 004 | 001   | Modelo           | 0 Cadena          | 005 | 0.00  | 1.00      |
| 004 | 001   | Nro Motor        | 0 Cadena          | 005 | 0.00  | 1.00      |
| 004 | 003   | Nro Chasis       | 0 Cadena          | 010 | 0.00  | 1.00      |
| 004 | 003   | Dominio          | 0 Cadena          | 010 | 0.00  | 1.00      |
| 004 | 003   |                  |                   | 005 | 0.00  | 1.00      |
| 004 | 003   |                  |                   | 010 | 0.00  | 1.00      |
| 004 | 003   |                  |                   | 005 | 0.00  | 1.00      |
| 004 | 003   |                  |                   | 003 | 0.00  | 1.00      |
| 004 | 003   |                  |                   | 005 | 0.00  | 1.00      |
| Ĺ   |       |                  |                   |     |       |           |

#### TAREAS

Ahora veremos tareas que son comunes a todos los clasificadores:

#### <u>Anula</u>

Su propósito es borrar información. La tarea consiste en ubicarse sobre el registro de información que desea eliminar y a continuación oprimir la combinación [F5-A]. Para proceder a la eliminación de un registro utilizado deben eliminarse todos los movimientos realizados con este código de concepto. En caso de proceder a la anulación de un concepto ya utilizado aparecerá un mensaje indicando la imposibilidad de realizarlo.

#### <u>Busca</u>

Permite localizar información que corresponda al criterio de ordenamiento seleccionado, por tanto, su funcionamiento esta ligado al uso de la combinación [F5-O] correspondiente a la tarea de Ordenar. Así, por ejemplo, si el usuario desea ubicar el sector "Contaduría General" primero debe ordenar la *base de información* utilizando [F5-O], de manera que el *criterio de ordenamiento* indique "Descripción". A continuación oprima [F5-B] e ingrese el literal "Contaduría General". Al confirmar presionando [Enter] el *cursor de selección de campo* se ubicará sobre el *registro de información* que contenga dicho literal o sus primeras letras coincidan con lo ingresado, siempre y cuando este último exista. Caso contrario el cursor queda posicionado en el registro previo a la acción de búsqueda.

#### <u>Clasifica</u>

Permite la consulta en línea de códigos que son requeridos en la carga de determinada información. Una vez generado o localizado el código en cuestión, este podrá ser transportado directamente del clasificador a la base generadora del requerimiento utilizando la combinación [F5-E] correspondiente a la tarea de elección de códigos.

#### **Elige**

La combinación [F5-E] cumple la función de elección de información con el objeto de ser transportada automáticamente desde una base de información a otra.

#### <u>Graba</u>

Tiene por objeto efectuar la grabación en el disco rígido de toda aquella información agregada y/o modificada dentro de una opción del sistema.

#### Imprime

Su propósito es efectuar la impresión de la base de información visualizada en pantalla a través del dispositivo de impresión configurado para su puesto de trabajo.

#### <u>Ordena</u>

La combinación [F5-O], permite alterar el criterio de ordenamiento de la *base de información* que el usuario está visualizando. Generalmente puede ordenarse el clasificador por código y por descripción. Como se explica anteriormente del orden dependen las búsquedas e impresiones que el usuario desea realizar.

#### **BIENES**

Esta opción provee las herramientas necesarias para llevar un registro actualizado de los bienes inventariables pertenecientes a la Institución. Los mismos son automáticamente volcados en este módulo, una vez ingresados por la registración. También se pueden realizar Altas Manuales, de aquellos bienes que son recibidos en donación ó comodato, y adecuaciones de información que se recepta de la Registración con algún error de imputación. Para realizar cada una de estas tareas, el usuario dispone de una opción dentro del menú de opciones descolgable. Utilice las teclas de navegación para recorrer y seleccionar cualquiera de estas opciones.

A continuación se detallan las tareas principales para el manejo de bienes inventariables.

| 1-Clasificadores | <mark>2-Bienes</mark> 3-Consultas 4-Utilitarios | Inventa | 2010 |
|------------------|-------------------------------------------------|---------|------|
|                  | a Altas Rienes                                  |         |      |
|                  | b.Nota de Cargo                                 |         |      |
|                  | c.Impresion Cargos                              |         |      |

#### ALTA MANUAL

Esta opción permite dar de alta a Bienes Inventariables que no han ingresado a través de la Registración Presupuestaria. Ejemplo de ello son las donaciones que reciba la Institución, bienes en comodato, y otros.

| a.Altas Bienes <   | a.Alta Manual    |
|--------------------|------------------|
| b.Nota de Cargo    | b.Desdoblar Bien |
| c.Impresion Cargos | c.Unificar Bien  |

Los datos que se piden, son los que se ven en la siguiente pantalla:

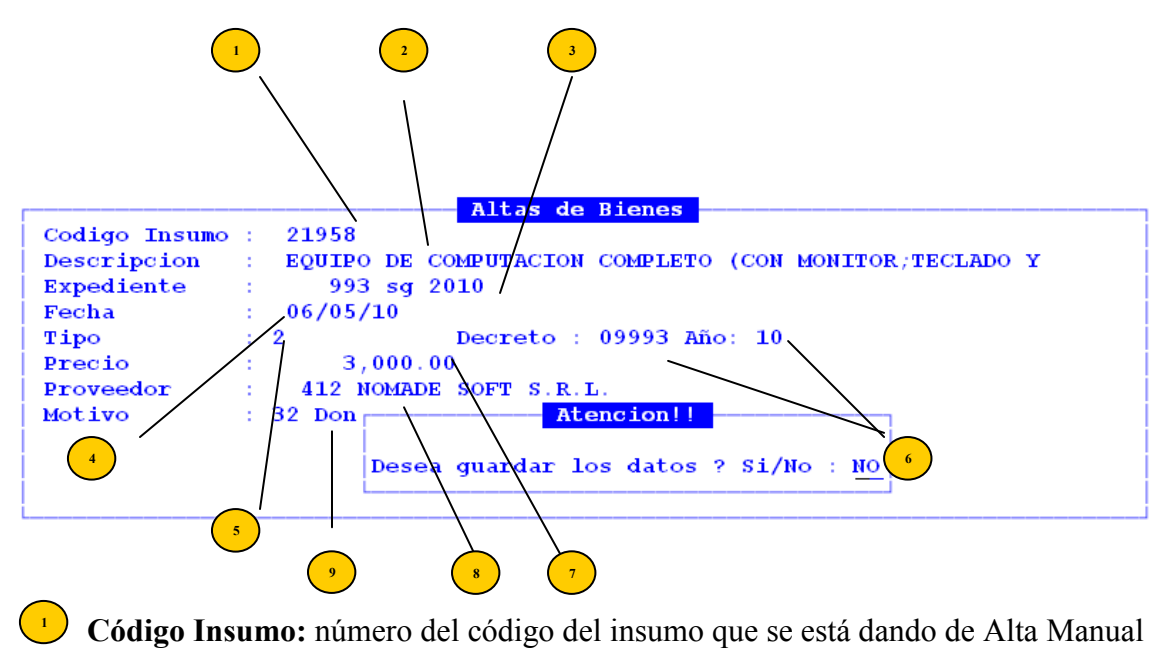

- Descripción: dato que trae el sistema una vez ingresado el número de Código Insumo

**Expediente:** número del Expediente donde se tramita el Alta.

**Fecha:** el sistema trae por defecto la fecha actual, si bien puede modificarse.

<sup>5</sup> **Tipo:** tipo de documentación de respaldo (factura, decreto, ley)

Número y Año: número y año de Decreto ó Ley, ó número de Factura ó documento de respaldo de ingreso del bien.
 Precio: valor de ingreso del bien.

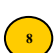

Proveedor: identificación del proveedor que entrega el bien.

Motivo: motivo del ingreso del bien, debiendo preverse que el motivo sea registrable.

Una vez ingresados los datos arriba indicados, en pantalla se muestran los datos informados para confirmarlos o no. Confirmados los datos, se da de alta automáticamente al bien.

#### **TECLAS ESPECIALES**

Esta modalidad no posee teclas especiales.

#### **DESDOBLAR BIEN**

La opción Desdoblar Bien permite corregir los datos que vienen de la registración. En el supuesto que la imputación realizada desde la Registración Presupuestaria indique que se han adquirido, p.e. un Equipo de Computación a \$ 7.800,00, cuando verificado por el Sector responsable, se determina que se trata de dos Equipos de Computación a \$3.900,00 cada uno. Esta opción permite "desdoblar" ese renglón imputado.

| a.Altas Bienes <   | a.Alta Manual    |
|--------------------|------------------|
| b.Nota de Cargo    | b.Desdoblar Bien |
| c.Impresion Cargos | c.Unificar Bien  |

Ingresado en la opción, se visualizan la totalidad de bienes pertenecientes a la Institución, que a la fecha se encuentran Sin Inventariar, informando el número de expediente de ingreso, el código de Insumo, la Descripción del Insumo, el número de Comprobante y fecha de ingreso.

| Expedient | e CodIns    | Bienes para Inventariar<br>Descripci¢n del Insumo | NrCom | Fecha      | м |
|-----------|-------------|---------------------------------------------------|-------|------------|---|
|           | 00000473    | Maguinaria y eguipos                              | 00019 | 23/04/2010 | - |
|           | 00000473    | Maquinaria y equipos                              | 00018 | 23/04/2010 |   |
|           | 00000488    | Programas de computación                          | 01481 | 20/03/2009 |   |
|           | 00018749    | TOPADORA D6C                                      | 00230 | 07/07/2007 |   |
|           | 00019658    | EQUIPO AIRE ACONDICIONADO FRIO-CAL                | 00147 | 27/03/2009 |   |
|           | 00019742    | ELECTROBOMBA CENTRIFUGA                           | 00008 | 23/02/2009 |   |
|           | 00019836    | TERMOTANQUE                                       | 00008 | 11/02/2009 |   |
|           | 00019836    | TERMOTANQUE                                       | 00008 | 23/02/2009 |   |
|           | 00020013    | MARTILLO NEUMATICO MOD. AB38                      | 00015 | 15/04/2010 |   |
|           | 00020013    | MARTILLO NEUMATICO MOD. AB38                      | 00015 | 15/04/2010 |   |
| Sector    | : 00000     |                                                   |       |            |   |
| Total de  | Bien :      | 200.00                                            |       |            |   |
| Total de  | Renglones : | 200.00                                            |       |            |   |

Una vez posicionado sobre el bien que se debe desdoblar, es decir, se elige con la combinación F5 Marca [F5-M]. La función F5 Marca [F5-M] también puede ser utilizada para desmarcar el bien previamente marcado, para ello se debe posicionar en el insumo y utilizar nuevamente la combinación F5 Marca [F5-M].

Marcado el bien seleccionado, se debe utilizar la combinación F5 Desdobla [F5-D]. Realizada esta operación se muestra una segunda pantalla:

| L-Clasificado                | ores <mark>2-Bie</mark> | n <mark>es</mark> 3-Consultas 4-Utilitar | ios     | Inventa 2010                |
|------------------------------|-------------------------|------------------------------------------|---------|-----------------------------|
| Expediente                   | CodIns                  | Abrir Renglon<br>Descripcion del Insumo  | Fecha   | Teclas                      |
| 1                            | 00000473                | Maquinaria y equipos                     | 23/04/2 | Graba<br>Busca<br>Desdoblar |
| Total de Bie<br>Total de Ren | en :<br>nglones :       | 200.00<br>200.00                         |         |                             |

Prenglón individualizado y elegido para Desdoblar

<sup>2</sup> Importe del Bien a Desdoblar, e importe de los renglones que se están desdoblando. No permite un valor mayor al Total del Bien.

(3) Opción de Desdoblar a seleccionar.

Elegida la opción, el renglón se desdoblará tantas veces uno la opte.

#### **TECLAS ESPECIALES**

A continuación veremos aquellas teclas que son especiales y que solo forman parte de esta opción.

#### **D**esdoblar

El usuario deberá utilizar la combinación [F5-D] para crear tantos renglones como cantidad de bienes quiere desdoblar al seleccionado.

| Expediente                   | CodIns               | Abrir Renglon<br>Descripcion del Insumo      | Fecha                    | Precio           |
|------------------------------|----------------------|----------------------------------------------|--------------------------|------------------|
|                              | 00000473<br>00000473 | Maquinaria y equipos<br>Maquinaria y equipos | 23/04/2010<br>23/04/2010 | 100.00<br>100.00 |
|                              |                      |                                              | 1                        |                  |
|                              |                      |                                              |                          |                  |
| Total de Bie<br>Total de Rer | en :<br>nglones :    | 200.00<br>200.00                             |                          |                  |

Renglones en que se desdobló el bien seleccionado
 Al pie de la pantalla se puede llevar un control de los valores parciales. Se muestra el Total del valor del Bien, y el valor de los renglones desdoblados, no permitiendo desdoblar por un valor mayor al valor Total del Bien.

Una vez desglosados los renglones que se creen necesarios, el usuario deberá grabar los cambios ingresados con la combinación de teclas F5 Graba [F5-G]. Debiendo confirmar el desdoble con una segunda grabación F5 Graba.

#### UNIFICAR

La presente opción, permite corregir errores detectados en la Registración Presupuestaria. En el supuesto que la imputación realizada indique que se han adquirido 200 sillas a \$1, cuando en realidad, una vez constatado por el Sector responsable, se trata de una silla a \$ 200. En el Inventario aparecerán doscientos renglones, uno por cada silla, a \$ 1. Esta opción permite "unificar" los 200 renglones e indicar que se trata de una sola silla.

| a.Altas Bienes <   | a.Alta Manual    |
|--------------------|------------------|
| b.Nota de Cargo    | b.Desdoblar Bien |
| c.Impresion Cargos | c.Unificar Bien  |
|                    |                  |

Al ingresar a la opción se despliega la siguiente pantalla, con las opciones que a continuación mostramos:

| r          |          | Bienes para Inventariar            |     | Teclas  |
|------------|----------|------------------------------------|-----|---------|
| Expediente | CodIns   | Descripci¢n del Insumo             | NrC |         |
|            |          |                                    |     | Busca   |
|            | 00000473 | Maquinaria y equipos               | 000 | Graba   |
|            | 00000473 | Maquinaria y equipos               | 000 | Marca   |
|            | 00000473 | Maquinaria y equipos               | 000 | Unifica |
|            | 00000488 | Programas de computación           | 014 |         |
|            | 00018749 | TOPADORA D6C                       | 002 |         |
|            | 00019658 | EQUIPO AIRE ACONDICIONADO FRIO-CAL | 001 |         |
|            | 00019742 | ELECTROBOMBA CENTRIFUGA            | 000 |         |

#### **TECLAS ESPECIALES**

A continuación veremos aquellas teclas que son especiales y que solo forman parte de esta opción.

#### <u>Busca</u>

El usuario deberá utilizar la combinación [F5-B], esta opción permite buscar todos los bienes que han ingresado a través de un mismo expediente.

|              | 00019658 EQUIPO AIRE ACONDICIONADO FRIO-CAL<br>00019742 ELECTROBOMBA CENTRIFUGA<br>00019836 TERMOTANOUE | 00147<br>00008 | 27/03/2009<br>23/02/2009<br>23/02/2009 |
|--------------|----------------------------------------------------------------------------------------------------|----------------|----------------------------------------|
|              | 00019836 TERMOTANQUE                                                                                    | 00008          | 11/02/2009                             |
| Expediente   |                                                                                                    |                |                                        |
| 000003-xx-00 | 0000255 Importe: 100.00                                                                                 |                |                                        |
|              | 001                                                                                                    |                |                                        |

Colocando los datos del expediente muestra todos los bienes ingresados a través de él:

| ſ            |          | Bienes para     | Inventariar |            |             |       |
|--------------|----------|-----------------|-------------|------------|-------------|-------|
| Expediente   | CodIns   | Descripci¢n del | Insumo      | NrCol      | n Fecha     | м     |
| 000003-xx-00 | 00025040 | FIDEOS GUISEROS |             | 01753      | 3 15/04/201 | <br>0 |
| 000003-XX-00 | 00025040 | FIDEOS GUISEROS |             | 01753      | 3 15/04/201 | 0     |
| 000003-XX-00 | 00025040 | FIDEOS GUISEROS |             | 01753      | 3 15/04/201 | 0     |
| 000003-xx-91 | 00025971 | cacerolas       |             | 0000       | 31/03/201   | 0     |
| 000081-04-10 | 00019679 | MARAPHECO & DAG | DE DOLAO    | E #C 00000 | 31/02/201   | n İ   |

Deberá tenerse presente que el sistema permitirá unificar sólo aquellos renglones que vienen de un mismo comprobante de ingreso, y que están imputados bajo un mismo código de insumo.

#### <u>Marca</u>

El usuario deberá utilizar la combinación [F5-M] para seleccionar los bienes que se desean Unificar. Estos bienes deben provenir de un mismo Comprobantes de Registración y ser del mismo código de Insumo.

| ſ          |                      | Bienes para Inventariar                      |                |                          |   |
|------------|----------------------|----------------------------------------------|----------------|--------------------------|---|
| Expediente | CodIns               | Descripci¢n del Insumo                       | NrCom          | Fecha                    | м |
|            | 00000473<br>00000473 | Maquinaria y equipos<br>Maquinaria y equipos | 00019<br>00019 | 23/04/2010<br>23/04/2010 | * |

#### <u>Unifica</u>

El usuario deberá utilizar la combinación [F5-U] para poder unificar los bienes seleccionados. Una vez seleccionado, se visualiza la siguiente pantalla:

| Expediente | CodIns   | Datos Unificados<br>Descripci¢n del Insumo | Fecha      | Precio |
|------------|----------|--------------------------------------------|------------|--------|
|            | 00000473 | Maquinaria y equipos                       | 23/04/2010 | 200.00 |

Luego optando por F5 Graba, los renglones seleccionados quedarán unificados, debiendo confirmar la Unificación con otro F5 Graba.

|              |            | Bienes par              | a Inventaria | r     |          |      |
|--------------|------------|-------------------------|--------------|-------|----------|------|
| Expediente   | CodIns     | Descripci¢n de          | l Insumo     | NrCoi | n Fecha  | м    |
| 023466-me-05 | 00021760   | HELADERA 300 I          | лз.          | 0000  | 16/03/20 | 10   |
|              | 00000473   | Maquinaria y $\epsilon$ | quipos       | 0001  | 23/04/20 | 10 * |
|              |            |                         |              |       |          |      |
|              |            |                         |              |       |          |      |
|              |            |                         |              |       |          |      |
|              |            |                         |              |       |          |      |
|              |            |                         |              |       |          |      |
|              |            |                         |              |       |          |      |
| Sector : 0   | 0000       |                         |              |       |          |      |
| Proveedor: 0 | 0755 FOND  | ) ESPECIAL POLI         | CIA PROVINC  |       |          |      |
| Factura : 0  | 0000255 II | mporte:                 | 200.00       |       |          |      |

#### **NOTA DE CARGO**

Esta opción, permite relacionar los bienes de la Institución con el agente responsable que lo tiene a su cargo. Existen tres motivos principales que originan una Nota de Cargo:

 por Entrada de los bienes: ya sea por Alta Manual o provenientes de la Registración Presupuestaria, originando el cargo inicial del bien y asignándole el Número de Identificación;

- por Movimiento, cuando existes cambios que hacen a la situación del bien o relativas al responsable a cargo del mismo;
- por Bajas, es decir por pase a situación de desuso, robo ó hurto, venta.

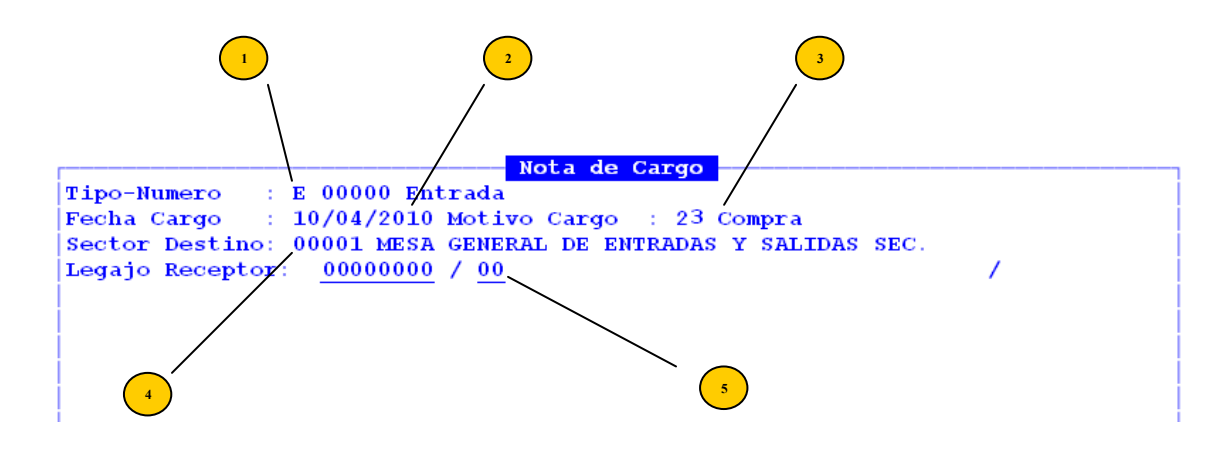

- **Tipo y Número:** tipo de Nota de Cargo, la numeración se da automáticamente
- **Fecha Cargo:** por defecto se informa la actual, pudiéndose modificar.
- Motivo Cargo: motivo del ingreso del bien
- Sector Destino: Sector donde de ubicación del bien.
- **Nro. Legajo Receptor:** del responsable a cargo.

Una vez ingresados estos datos principales, se habilita una pantalla donde se muestra la totalidad de los bienes que a la fecha de registración de la Nota de Cargo se encuentran sin inventariar.

| 1-Clasificado | ores <mark>2-Bie</mark> | <mark>nes</mark> 3-Consultas <b>4-U</b> tilitarios |       | Inven      | ta | 2010 |
|---------------|-------------------------|----------------------------------------------------|-------|------------|----|------|
|               |                         | <b>Bienes sin Inventariar</b>                      |       |            |    |      |
| Expediente    | CodIns                  | Descripcion del Insumo                             | NrCom | Fecha      | М  |      |
|               | 00000471                | Edificios e instalaciones                          | 00844 | 13/10/2009 | -  |      |
|               | 00000471                | Edificios e instalaciones                          | 00844 | 13/10/2009 |    |      |
|               | 00000477                | Equipo de comunicación y señal                     | 01492 | 26/03/2009 |    |      |
|               | 00000477                | Equipo de comunicación y señal                     | 01492 | 26/03/2009 |    |      |
|               | 00000488                | Programas de computación                           | 01481 | 20/03/2009 |    |      |

Si se tiene identificado el bien, con la combinación de letras F5 Elige y F5 Graba, se arrastra el bien a la pantalla de Nota de Cargo. Si debe ubicarse con F5 Ordena, se puede seleccionar por Código de Insumo, Descripción del Insumo o Número de

Comprobante. Utilizando la combinación F5 Busca, se puede ubicar el bien a identificar.

Nota de Cargo : E 00000 Entrada Tipo-Numero Fecha Cargo : 10/04/2010 Motivo Cargo : 23Compra Sector Destino: 00001 MESA GENERAL DE ENTRADAS Y SALIDAS SEC. Legajo Receptor: 03836016 / 00 RODRIGUEZ NYDIA Nro Id EC Cd CC CdJ Insumo Descripcion 00 00 00 00 00019658 EQUIPO AIRE ACONDICIONADO FRIO-CALOR 15000 FR Bien: ?, ?, ? Total Cargo: 24,024.00 Comprobante: 147 Expediente: Precio :\$ 24,024.00 Clasif: 004 003 700 Equipo de oficina y muebles Proveedor : 24228 FDO.ESP. LEY DE FINANCIAMIENTO

El paso siguiente, es ingresar las Características del bien.

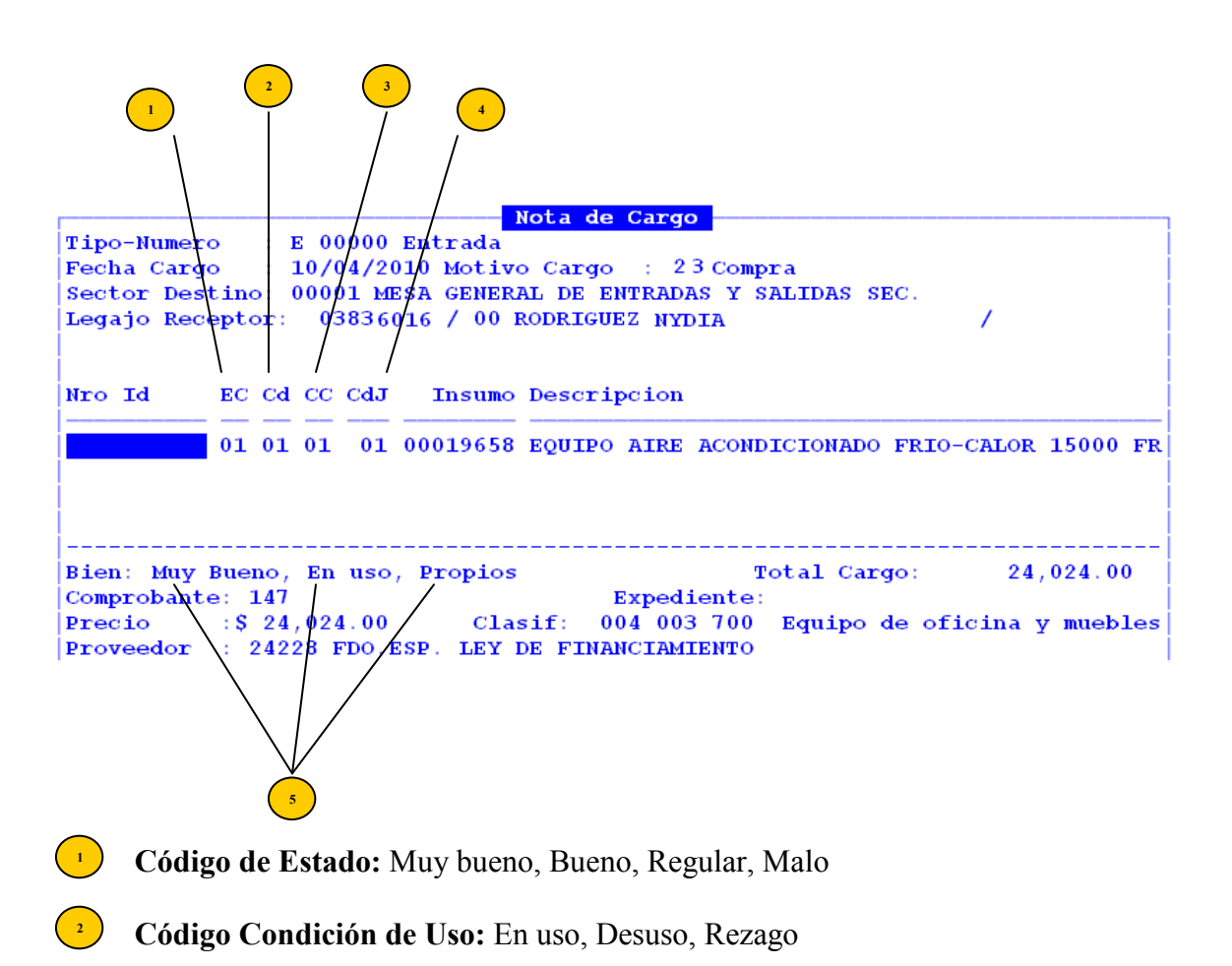

Código de Titularidad: situación del Bien: propio, de terceros, préstamo, comodato, etc.

**Condición Jurídica del Bien:** se indica si se trata de un bien: 1 = dominio privado ó 2 = dominio público.

<sup>5</sup> En la medida que se van ingresando los códigos, al pie de la pantalla se puede identificar la descripción de los mismos.

Una vez grabados los datos, se genera el cargo informando el sistema el código de identificación:

| Nro Id | EC Cd (             | CC CdJ | Insumo Descripcion                   |       |
|--------|---------------------|--------|--------------------------------------|-------|
|        | <u>02</u> <u>01</u> | Nota   | de Cargo generada con Numero E 00017 | COMUN |
|        |                     |        | Pulse una tecla                      |       |
|        |                     |        |                                      |       |

#### **TECLAS ESPECIALES**

A continuación veremos aquellas teclas que son especiales y que solo forman parte de esta opción

#### Marca expediente

Cuando se está realizando una Nota de Cargo, una vez cargados los datos del encabezado, y al momento de seleccionar los bienes que deben ser identificados a cargo del agente, mediante la combinación F5 Marca expediente [F5-M], el usuario podrá seleccionar todos los bienes que han ingresado a través de un mismo expediente.

|                       | Bienes sin Inventariar         |       |            |   |
|-----------------------|--------------------------------|-------|------------|---|
| CodIns                | Descripcion del Insumo         | NrCom | Fecha      | м |
| NroExp Lt Año         |                                |       |            | - |
| 017827                | VASO DE PRECIPITADO DE VIDRIO  | 00574 | 08/06/2009 |   |
| 11544 mo 07 019836    | TERMOTANQUE                    | 03004 | 17/09/2009 |   |
| ii 019836             | TERMOTANQUE                    | 03004 | 17/09/2009 |   |
| 009946-sg-08 00026266 | CAMARA DE VIDEO CAMCORDER SDV  | 02569 | 04/08/2009 |   |
| 011544-mo-07 00018755 | GRUPO ELECTROGENO NAFTERO 220  | 00000 | 10/05/2010 |   |
| 011544-mo-07 00018755 | GRUPO ELECTROGENO NAFTERO 220  | 00000 | 10/05/2010 | _ |
| 011544-mo-07 00026566 | BASE VHF MODELO TM-271A.       | 00000 | 07/05/2010 |   |
| 011544-mo-07 00026790 | MATAFUEGO HALONCLEAN 5 KG. (HC | 00000 | 10/05/2010 |   |
|                       |                                |       |            |   |

Una vez marcados, con la opción F5 Graba [F5 G], quedarán marcados todos los bienes ingresados por el expediente seleccionado e identificados en la Nota de Cargo respectiva.

 011544-mo-07
 00018755
 GRUPO
 ELECTROGENO
 NAFTERO
 220
 00000
 10/05/2010
 \*

 011544-mo-07
 00018755
 GRUPO
 ELECTROGENO
 NAFTERO
 220
 00000
 10/05/2010
 \*

 011544-mo-07
 00026566
 BASE
 VHF
 MODELO
 TM-271A.
 00000
 07/05/2010
 \*

 011544-mo-07
 00026790
 MATAFUEGO
 HALONCLEAN
 5
 KG.
 (HC
 00000
 10/05/2010
 \*

#### **Descripción**

Cuando se está realizando una Nota de Cargo, una vez cargados los datos del encabezado, y al momento de seleccionar los bienes que deben ser identificados a cargo del agente, mediante la combinación F5 Descripción [F5-D], el usuario podrá ingresar datos adicionales a la descripción general que posee el insumo.

|         | Descripc  | ion Ampliad | a del Bien | 00000471 |  |
|---------|-----------|-------------|------------|----------|--|
| Edifici | os e inst | alaciones   |            |          |  |
|         |           |             |            |          |  |
|         |           |             |            |          |  |
|         |           |             |            |          |  |
|         |           |             |            |          |  |
|         |           |             |            |          |  |
|         |           |             |            |          |  |
|         |           |             |            |          |  |
|         |           |             |            |          |  |
|         |           |             |            |          |  |
|         |           |             |            |          |  |
|         |           |             |            |          |  |
|         |           |             |            |          |  |
|         |           |             |            |          |  |
|         |           |             |            |          |  |
|         |           |             |            |          |  |
|         |           |             |            |          |  |

#### <u>coPia</u>

Esta opción facilita la carga de los datos particulares de los bienes que se están identificando en la Nota de Cargo. El usuario tiene la opción de ingresar los códigos del estado del bien, condición de uso, titularidad y situación jurídica para el primer renglón de los bienes y con la combinación F5 coPia [F5-P] se muestra una segunda pantalla que trae los renglones de bienes que aún tienen sin identificar su situación particular:

| Nro Id | EC  | Cd ( | CC ( | CdJ_ | Insumo             | Descripcion       |      |   |
|--------|-----|------|------|------|--------------------|-------------------|------|---|
| Nro Id | EC  | Cd   | сс   | CdJ  | Copia en<br>Insumo | m_dins            | 1    | м |
|        | 00  | 00   | 00   | 00   | 00018755           | GRUPO ELECTROGENO | O NA | - |
|        | 00  | 00   | 00   | 00   | 00026566           | BASE VHF MODELO   | гм-2 |   |
|        | 0.0 | 00   | 00   | 00   | 00026790           | MATAFUEGO HALONCI | LEAN | İ |
|        |     |      |      |      |                    |                   |      |   |

Se puede seleccionar en forma individual con la combinación F5 Elige [F5-E] o general con la combinación F5 Todas [F5-T], los renglones sobre los cuales se desean copiar los datos.

|        |     |    |    | 0   | Copia en |                      |   |
|--------|-----|----|----|-----|----------|----------------------|---|
| Nro Id | EC  | Cd | СС | CdJ | Insumo   | m_dins               | М |
|        | 00  | 00 | 00 | 00  | 00018755 | GRUPO ELECTROGENO NA | * |
|        | 00  | 00 | 00 | 00  | 00026566 | BASE VHF MODELO TM-2 | * |
|        | 0.0 | 00 | 00 | 00  | 00026790 | MATAFUEGO HALONCLEAN | * |

Una vez seleccionados, la combinación F5 Graba [F5-G], copia los datos que estaban ingresados en el primer renglón, para el resto de los renglones que oportunamente se habían seleccionado.

| Nro Id | EC | Cd | CC | CdJ | Insumo   | Description                           |  |  |  |  |
|--------|----|----|----|-----|----------|---------------------------------------|--|--|--|--|
|        | 01 | 01 | 01 | 01  | 00018755 | GRUPO ELECTROGENO NAFTERO 220 V 700 W |  |  |  |  |
|        | 01 | 01 | 01 | 01  | 00018755 | GRUPO ELECTROGENO NAFTERO 220 V 700 W |  |  |  |  |
|        | 01 | 01 | 01 | 01  | 00026566 | BASE VHF MODELO TM-271A.              |  |  |  |  |
|        | 01 | 01 | 01 | 01  | 00026790 | MATAFUEGO HALONCLEAN 5 KG. (HCFC)     |  |  |  |  |

#### caRacterísticas

Existen insumos que tienen predefinido la obligación de carga de ciertas características particulares, para ello deberá utilizar la combinación F5 caRacterísticas [F5-R]. Si el bien, por su clasificación económica, ya tiene pre-determinada la obligación de ingresar ciertos datos como características, aparecerán en pantalla, no permitiendo grabar la Nota de Cargo si los datos exigidos no se han ingresado.

| Nro Id              | EC Cd CC CdJ | Insumo Descripcion |
|---------------------|--------------|--------------------|
| Descripo            | ion          | Valor              |
| Marca               |              |                    |
| modelo<br> nro seri | le           |                    |
|                     |              |                    |

Una vez ingresados los datos, con la combinación F5 Graba [F5-G], los mismos son ingresados.

#### **IMPRESIÓN DE CARGOS**

Esta opción permite imprimir los cargos, ingresando los datos de Tipo (E-entrada, M-movimiento, B-baja).

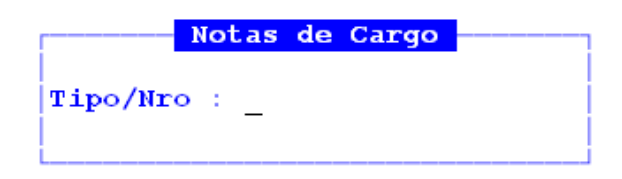

#### TAREAS

Por lo general, todas las opciones visualizadas en Bienes, poseen las siguientes tareas comunes:

#### <u>Busca</u>

Permite localizar información que corresponda al criterio de ordenamiento seleccionado, por tanto, su funcionamiento esta ligado al uso de la combinación [F5-O] correspondiente a la tarea de Ordenar. Así, por ejemplo, si el usuario desea ubicar el sector "Mesa General de Entradas" primero debe ordenar la *base de información* utilizando [F5-O], de manera que el *criterio de ordenamiento* indique "Descripción". A continuación oprima [F5-B] e ingrese el literal " Mesa General de Entradas". Al confirmar

presionando [Enter] el *cursor de selección de campo* se ubicará sobre el *registro de información* que contenga dicho literal o sus primeras letras coincidan con lo ingresado, siempre y cuando este último exista. Caso contrario el cursor queda posicionado en el registro previo a la acción de búsqueda.

#### <u>Clasifica</u>

La combinación [F5-C] permite la consulta en línea de códigos que son requeridos en la carga de determinada información. Una vez generado o localizado el código en cuestión, este podrá ser transportado directamente del clasificador a la base generadora del requerimiento utilizando la combinación [F5-E] correspondiente a la tarea de elección de códigos.

#### Elige

La combinación [F5-E] cumple la función de elección de información con el objeto de ser transportada automáticamente desde una base de información a otra.

#### <u>Graba</u>

Tiene por objeto efectuar la grabación en el disco rígido de toda aquella información agregada y/o modificada dentro de una opción del sistema.

#### **Imprime**

Su propósito es efectuar la impresión de la base de información visualizada en pantalla a través del dispositivo de impresión configurado para su puesto de trabajo.

#### <u>Ordena</u>

La combinación [F5-O], permite alterar el criterio de ordenamiento de la *base de información* que el usuario está visualizando. Generalmente puede ordenarse el clasificador de por código y por descripción. Como se explica anteriormente del orden dependen las búsquedas e impresiones que el usuario desea realizar.

#### CONSULTAS

La opción principal de **CONSULTAS** entrega un conjunto de herramientas con las cuales el usuario podrá obtener una variada gama de reportes, basados en información suministrada por las opciones del sistema.

Los reportes con los que puede contar el usuario para consultar Notas de Cargo, bienes, listados determinados serán los que veremos a continuación. Se dividen en tres grandes grupos: Bienes Inventariables, Cuadro Patrimoniales e Inventario.

| a.Bienes   | Inventariables | <      |
|------------|----------------|--------|
| b.Cuadro 🛛 | Patrimoniales  | $\leq$ |
| c.Inventa  | rio            |        |

#### HISTORIA

Este reporte permite obtener información sobre los movimientos que ha tenido un insumo determinado. Ingresando el número de Inventario, trae los datos de todas las Notas de Cargo que han involucrado al bien y que han modificado su situación.

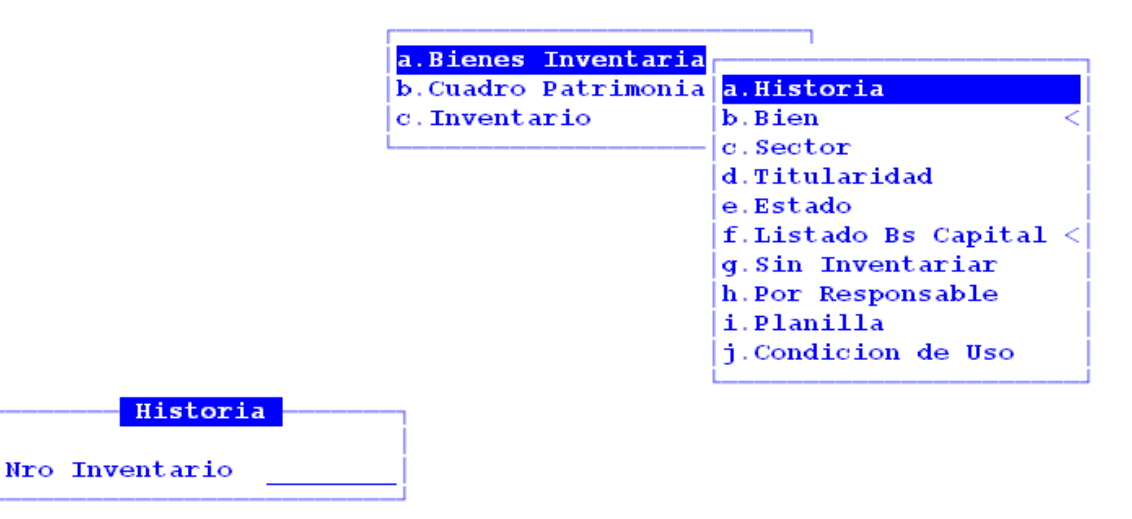

La pantalla que se obtendrá luego de procesar los datos es la que veremos a continuación con datos como: fecha del cargo, número del cargo, estado del bien, número de legajo, apellido y nombre del agente.

| FecCargo | NroCargo      | 0000001-AUTOMOVIL<br>EstadoBien | <mark>TIPO UTILITARIO</mark><br>NroLeg Apellido y Nombre |
|----------|---------------|---------------------------------|----------------------------------------------------------|
| 23/02/10 | 000001-Entrad | a 01-Muy Bueno                  | 04511753-GARCIA ROLANDO ERNESTO                          |
| 04/03/10 | 000001-Baja   | 04-Malo                         | 31390602 GUTIERREZ CARMEN                                |
|          |               |                                 |                                                          |

#### **BIEN-SECTOR**

Esta consulta permite visualizar por código de insumo, los distintos Sectores que poseen ese tipo de bien. Debe ingresarse el código de insumo objeto de la consulta.

La pantalla que se obtendrá luego de procesar los datos es la que veremos a continuación con datos como: número de identificación, sector, descripción del sector, valor en \$, cantidad de elementos, cargo.

|         | Responsable - Insumo: 21399 PINZA BONN DE 0;30      |      |
|---------|-----------------------------------------------------|------|
| Nro_Id  | Sect Descripcion del Sector                         | Valo |
| 0000008 | 00002 RELACIONES INSTITUCIONALES-SECRETARIA         | 1    |
| 0000761 | 00001 MESA GENERAL DE ENTRADAS Y SALIDAS SEC. GRAL. | 80   |
|         | TOTAL                                               | 81   |
|         |                                                     |      |

#### **BIEN-GLOBALIZADO**

Esta opción permite visualizar por código de Insumo, en forma global la cantidad y el total en pesos que se encuentra inventariado al momento de la consulta.

La pantalla que se obtendrá luego de procesar los datos es la que veremos a continuación con datos como: código de insto, descripción del insumo, cantidad y valor (\$).

| r        | Cantidad de Insumos            | Ejercicio | 2010      |  |
|----------|--------------------------------|-----------|-----------|--|
| CodIns   | Descripcion del Insumo         | Cant      | Valor(\$) |  |
|          |                                |           |           |  |
| 00000488 | Programas de computación       | 1         | 6,000.00  |  |
|          |                                |           |           |  |
| 00000689 | AUTOMOVIL UTILITARIO TIPO BERL | 1         | 56,980.00 |  |
| 00017791 | TUBO REFRIGERANTE DE VIDRIO CO | 1         | 1.580.00  |  |
|          |                                | -         | 1,000,00  |  |
| 00018732 | CAMIONETA 6 CILINDROS - 3 VELO | 1         | 25,000.00 |  |
|          |                                |           | 5 000 00  |  |
| 00018749 | TOPADORA D6C                   | 1         | 5,000.00  |  |
| 00021874 | MONITOR COLOR                  | 3         | 1,221,00  |  |
|          |                                |           |           |  |
| 00021958 | EQUIPO DE COMPUTACION COMPLETO | 2         | 4,989.00  |  |
| I        |                                |           |           |  |

#### **BIEN POR NÚMERO DE INVENTARIO**

Esta opción permite verificar, por número de inventario, la totalidad de los bienes que han sido inventariados.

Una vez completados estos datos, la pantalla que visualizará es la que veremos a continuación con datos del número de inventario, descripción del bien, valor (\$), ejercicio de ingreso del bien.

| r       | Inventario por Nro 2010                            |            |
|---------|----------------------------------------------------|------------|
| NroInv  | Descripcion del Bien                               | Valor(\$)  |
|         |                                                    |            |
| 0000002 | WINDOWS XP PROFESIONAL                             | 500.00     |
| 0000003 | CAMION DE BOMBEROS - AUTOBOMBA DE ATAQUE RAPIDO 25 | 150,000.00 |
| 0000004 | FICHERO METALICO 4 CAJONES                         | 2,200.00   |
| 0000006 | CAMIONETA 6 CILINDROS - 3 VELOCIDADES - CAPACIDAD  | 25,000.00  |
| 0000007 | HIDROLAVADORA                                      | 1,134.00   |

#### SECTOR

Esta opción permite obtener información sobre los bienes que pertenecen a un Sector determinado a una fecha determinada. Los datos que solicita son Código del Sector y Fecha de corte de la consulta. También permite el ingreso de un título de la consulta, para proceder a su impresión posterior.

 Completo

 Sector:
 1 MESA GENERAL DE ENTRADAS DIRECCION DE. 

 Fecha de Corte:
 31/03/2010

 Titulo:
 Stock de bienes pertenecientes a Mesa de Entradas

Habiendo completado estos datos, visualizara una pantalla con la información de código de insumo, descripción del bien, número de inventario, legajo, nombre y apellido, valor del bien (\$), fecha de alta, número de planilla de cargo.

| Cod Bien  | Descripcion del Bien                          | Nro Inv | Legaj     |
|-----------|-----------------------------------------------|---------|-----------|
| 000000689 | AUTOMOVIL UTILITARIO TIPO BERLINGO FURGON     | 0000008 | 3632089/  |
| 000026552 | MICROFONO PROFESIONAL PARA ESTUDIO O BOX      | 0000010 | 3889529/  |
| 000000488 | Programas de computación                      | 0000011 | 13058874/ |
| 000021958 | EQUIPO DE COMPUTACION COMPLETO (CON MONITOR;T | 0000012 | 13662207/ |
| 000021958 | EQUIPO DE COMPUTACION COMPLETO (CON MONITOR;T | 0000013 | 3051329/  |
| 000018749 | TOPADORA D6C                                  | 0000015 | 4052989/  |
| 000017791 | TUBO REFRIGERANTE DE VIDRIO COMUN             | 0000021 | 4051305/  |

#### TITULARIDAD

Con esta opción se puede obtener información de bienes inventariados de acuerdo al tipo de titularidad que se tenga sobre los mismos. La consulta también permite especificar los datos de acuerdo a todos los tipos de titularidad. Para ello se debe ingresar: desde/hasta el código de titularidad que se desea consultar, y la fecha hasta la cual se hace la consulta.

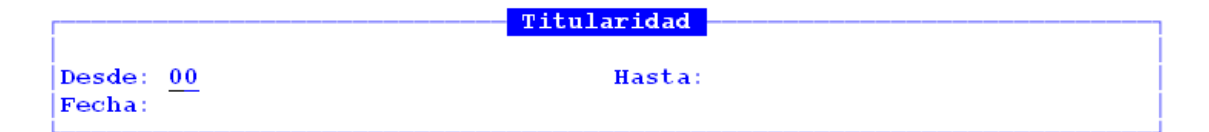

La pantalla que se obtendrá luego de procesar los datos es la que veremos a continuación con datos como: código de insumo, descripción del insumo, número de inventario, sector, importe, fecha de planilla de cargo, número de legajo, apellido y nombre del agente.

| CodIns                           | <mark>001-Propio - 30/03/10</mark><br>Descripcion Codigo de Insumo                                                                                                    | NroInv                                   | Se                   |
|----------------------------------|----------------------------------------------------------------------------------------------------|------------------------------------------|----------------------|
| Titula                           | r 1 Propio                                                                                                    |                                          |                      |
| 26153<br>25132<br>18732<br>26510 | CAMION DE BOMBEROS - AUTOBOMBA DE ATAQUE RAPIDO 2500 LT<br>FICHERO METALICO 4 CAJONES<br>CAMIONETA 6 CILINDROS - 3 VELOCIDADES - CAPACIDAD DE CARGA M<br>HIDROLAVADORA | 0000003<br>0000004<br>0000006<br>0000007 | 00<br>00<br>00<br>00 |

#### ESTADO

Esta opción permite obtener información sobre los bienes que están registrados bajo un determinado código de Estado, o rango de códigos de Estado, a una fecha determinada. Los datos que solicita son desde/hasta Código de Estado y Fecha de corte de la consulta.

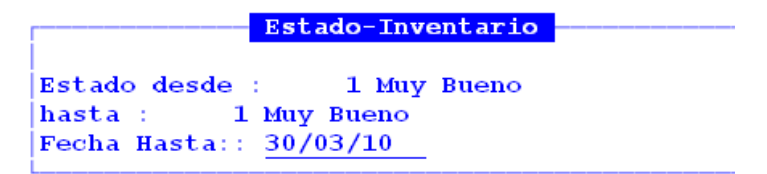

Habiendo completado estos datos, visualizara una pantalla con la información de código de insumo, descripción del bien, número de inventario, legajo, nombre y apellido, valor del bien (\$), fecha de alta, número de planilla de cargo.

| CodIns                                             | Descripcion Codigo de Insumo                                                                                                    | NroInv                                                         | Se                               |
|----------------------------------------------------|----------------------------------------------------------------------------------------------------|----------------------------------------------------------------|----------------------------------|
| Estado                                             | 1 Muy Bueno                                                                                                    |                                                                |                                  |
| 26510<br>18732<br>25132<br>26153<br>22221<br>18717 | HIDROLAVADORA<br>CAMIONETA 6 CILINDROS - 3 VELOCIDADES - CAPACIDAD DE CARGA M<br>FICHERO METALICO 4 CAJONES<br>CAMION DE BOMBEROS - AUTOBOMBA DE ATAQUE RAPIDO 2500 LT<br>WINDOWS XP PROFESIONAL<br>AUTOMOVIL TIPO UTILITARIO | 0000007<br>0000006<br>0000004<br>0000003<br>0000002<br>0000002 | 00<br>00<br>00<br>00<br>00<br>00 |

#### LISTADO BIENES DE CAPITAL - MENSUAL

Con esta opción se puede obtener información de los bienes inventariados que han tenido movimiento durante el ejercicio, agrupados por mes. Para ello se debe ingresar: el ejercicio y el período, fecha desde/hasta, la cual se hace la consulta.

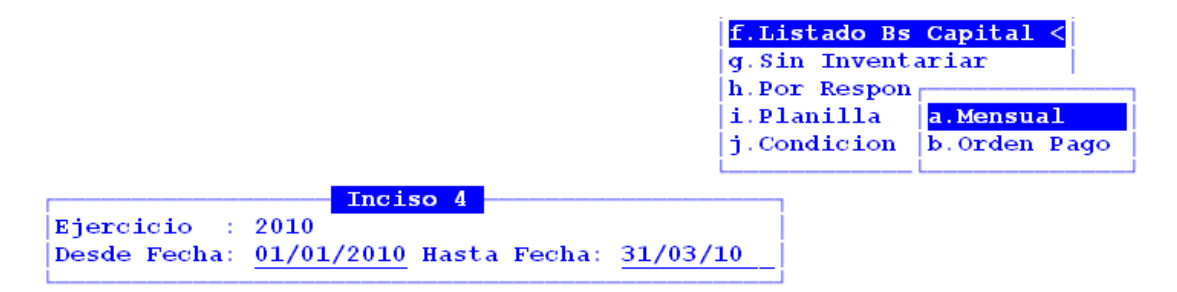

La pantalla que se obtendrá luego de procesar los datos es la que veremos a continuación con datos como: código de insumo, descripción del insumo, número de inventario, número de Nota de Cargo, expediente, orden de pago, importe, factura y fecha de la factura. La información se totaliza por mes.

| Listado Bienes Inventariables |                                          |         |        |          |  |  |  |  |
|-------------------------------|------------------------------------------|---------|--------|----------|--|--|--|--|
| CodIns                        | Insumo                                   | Nrold   | Cargo  | Expedien |  |  |  |  |
| [                             |                                          |         |        |          |  |  |  |  |
| 22221                         | WINDOWS XP PROFESIONAL                   | 0000002 | 000002 | 000001-x |  |  |  |  |
|                               |                                          |         | Tot    | tal Mes: |  |  |  |  |
| 18749                         | TOPADORA D6C                             | 0000015 | 000014 | 023443-е |  |  |  |  |
| 26153                         | CAMION DE BOMBEROS - AUTOBOMBA DE ATAQUE | 0000003 | 000003 | 000005-x |  |  |  |  |
| 18732                         | CAMIONETA 6 CILINDROS - 3 VELOCIDADES -  | 0000006 | 000006 | 000001-x |  |  |  |  |
| 25137                         | MOTO PARA NIEVE 700CC                    | 0000005 | 000005 | 000005-x |  |  |  |  |
|                               |                                          |         | Tot    | tal Mes: |  |  |  |  |

#### LISTADO BIENES DE CAPITAL - ORDEN DE PAGO

Con esta opción se puede obtener información de bienes inventariados agrupados por número de Orden de Pago. Aquellos bienes que se han dado de alta en forma Manual (opción Alta Manual), se informará como número de Orden de Pago Nro. 00000, por no existir en el sistema número de Orden de Pago. Se debe ingresar el ejercicio que se desea consultar.

La pantalla que se obtendrá luego de procesar los datos es la que veremos a continuación con datos como: código de insumo, descripción del insumo, número de inventario, número de Nota de Cargo, expediente, orden de pago, importe, factura y fecha de la factura. La información se totaliza por orden de pago.

| Listado             | <b>Bienes</b> Invent | ariables | por Orden de  | Pago  |            |
|---------------------|----------------------|----------|---------------|-------|------------|
|                     | Nrold                | Cargo    | Expediente    | OPago | Importe    |
| [                   |                      |          |               |       |            |
| 0                   | 0000001              | 000001   |               | 00000 | 48,675.00  |
|                     | 0000007              | 000007   |               | 00000 | 1,134.00   |
|                     |                      | Tot      | al OPago Nro: | 00000 | 123,343.62 |
|                     | 0000017              | 000015   | 003622-MS-09  | 20729 | 360.00     |
|                     | 0000016              | 000015   | 003622-мs-09  | 20729 | 360.00     |
| PU;TECLADO Y MOUSE) | 0000019              | 000015   | 003622-мs-09  | 20729 | 1,600.00   |
| PU/TECLADO Y MOUSE) | 0000018              | 000015   | 003622-MS-09  | 20729 | 1,600.00   |
|                     |                      | Tota     | al OPago Nro: | 20729 | 3,920.00   |

#### **SIN INVENTARIAR**

Esta opción permite obtener información sobre los bienes que aún falta inventariar, ingresados en un determinado período. Los datos que solicita son Ejercicio y fecha desde/hasta según uno desee la consulta.

|                                               | g.Sin Inventariar  |
|-----------------------------------------------|--------------------|
|                                               | h.Por Responsable  |
|                                               | i.Planilla         |
|                                               | j.Condicion de Uso |
| Sin Inventariar                               |                    |
| Ejercicio : 2010                              |                    |
| Desde Fecha: <u>01/01/2010</u> Hasta Fecha: 3 | 31/03/10           |

Habiendo completado estos datos, visualizará una pantalla con la información de código de insumo, descripción del bien, importe, fecha de alta, expediente, tipo y número de factura. La consulta totaliza por mes de alta del insumo.

| CodIns       | <mark>Listado Bienes sin Inventariar</mark><br>Descripcion de Insumo | Importe            | Fec Alta             | E          |
|--------------|----------------------------------------------------------------------|--------------------|----------------------|------------|
| 00019536     | MAQUINA PARA SOLDAR ELECTRICA 250 AMPERE                             | 1.00               | 22/02/10             | 000        |
|              | Total Mes: 02 Febrero                                                | 1.00               |                      |            |
| <br>00019718 | COMPRESOR DE AIRE TRIFASICO 300 LTS.                                 | 150.00             | 31/03/10             | 000        |
| 00026942     | pc lenovo sermon le 2.0 ghz<br>SISTEMA DE ALMACENAMIENTO UNIFICADO   | 500.00<br>1,500.00 | 03/03/10<br>05/03/10 | 000<br>000 |
|              | Total Mes: 03 Marzo                                                  | 2,150.00           |                      |            |
|              |                                                                      |                    |                      |            |
|              | Total                                                                | 2,151.00           |                      |            |

#### **POR RESPONSABLE**

Esta opción permite obtener información sobre los bienes que están a cargo de un legajo determinado. Los datos que deben ingresarse son Número de Legajo y Fecha de corte de la consulta.

|             |     |                             | h.Por Responsable |
|-------------|-----|-----------------------------|-------------------|
|             |     |                             | i.Planilla        |
| ſ           |     | Inventario por Responsable  |                   |
| Nro Legajo  | 1.1 | 04511753 / 00 GARCIA ROLANI | O ERNESTO         |
| Fecha Hasta | 1.1 | 14/04/10                    |                   |

Habiendo completado estos datos, visualizara una pantalla con la información de número de inventario, código de insumo, descripción del insumo, precio, fecha de la Nota de Cargo, tipo y número de la Nota de Cargo.

| R       | esponsable: | GARCIA ROL | ANDO ERNESTO |       | Fecha Ha | sta:11/0 | /2010      |
|---------|-------------|------------|--------------|-------|----------|----------|------------|
| Nro_Inv | Insumo      | Descripcio | on del Insum | 2     |          | Precio   | Fecha Mov  |
| ſ       |             |            |              |       |          |          |            |
| 0000010 | 00026552    | MICROFONO  | PROFESIONAL  | PAR   |          | 254.00   | 06/04/2010 |
| 0000013 | 00021958    | EQUIPO DE  | COMPUTACION  | COM   |          | 2,550.00 | 06/04/2010 |
|         |             |            |              |       |          |          |            |
|         |             |            |              | TOTAI | 5        | 2,804.00 |            |
|         |             |            |              |       |          |          |            |

#### PLANILLA

Esta opción sirve para visualizar los datos de una Planilla de Nota de Cargo. Para ello, se debe estar posicionado en el ejercicio correspondiente a la planilla y se debe ingresar: tipo y número de la planila.

| i.Planilla     |       |
|----------------|-------|
| j.Condicion de | e Uso |

|      | <b>Planilla</b> |
|------|-----------------|
| Tipo | : E Entrada     |
| Nro: | 00002           |
| L    |                 |

La pantalla que se obtendrá luego de procesar los datos es la que veremos a continuación con datos como: fecha del movimiento, responsable de origen, responsable de destino, código de insumo, descripción del insumo, número de inventario, precio, fecha de alta, expediente, número de legajo y apellido y nombre del agente.

| Planilla de Entrada Nu                                         | ro: 2 Fecha: 24/02/10 |        |     |
|----------------------------------------------------------------|-----------------------|--------|-----|
| CodIns Descripcion de Insumo                                   | NroInv                | Precio | Fec |
| Fecha de Movimiento : 24/02/2010<br>Responsable Origen : 00000 |                       |        |     |
| Responsable Destino : 00017-CONTADURIA G                       | FENERAL               |        |     |
| 00022221 WINDOWS XP PROFESIONAL                                | 000002                | 500.00 | 24/ |
|                                                                | Total del Cargo:      | 500.00 |     |

#### **CONDICIÓN DE USO**

Con esta opción se puede obtener información de bienes inventariados de acuerdo a la condición de uso seleccionada. Se debe ingresar el código de Condición de Uso (En Uso, Desuso, Rezago), el ejercicio de la consulta y el período bajo consulta, desde/hasta.

j.Condicion de Uso

|        | C        | ondicion | de Uso |
|--------|----------|----------|--------|
| Tipo:  | 01 En U  | Uso      |        |
| Ejerci | icio: 20 | 010      |        |
| Fecha  | desde:   | 01/01/20 | )10    |
| Fecha  | hasta:   | 31/03/10 | )      |
|        |          |          |        |

La pantalla que se obtendrá luego de procesar los datos es la que veremos a continuación con datos como: código de insumo, descripción del insumo, número de inventario, sector, precio, número de Planilla de Cargo, número de legajo, Apellido y Nombre.

| CodIns Descripcion                                | NroInv  | Sector              |
|---------------------------------------------------|---------|---------------------|
|                                                   |         |                     |
| Condicion de uso : 01 En Uso                      |         |                     |
| 00022221-WINDOWS XP PROFESIONAL                   | 0000002 | 00006-DIRECCION DE  |
| 00018749-TOPADORA D6C                             | 0000015 | 00001-MESA GENERAL  |
| 00026153-CAMION DE BOMBEROS - AUTOBOMBA DE ATAQUE | 0000003 | 00017-CONTADURIA GE |
| 00018732-CAMIONETA 6 CILINDROS - 3 VELOCIDADES -  | 0000006 | 00017-CONTADURIA GE |
|                                                   |         |                     |
|                                                   |         |                     |
|                                                   |         |                     |

#### **CUADRO PATRIMONIALES**

Esta consulta está orientada a los cuadros que se requieren en ocasión de la presentación de la Cuenta Anual del Ejercicio. La opción permite distinguir entre Cuadro de Bienes de Uso y Cuadro de Bienes Intangibles.

| a.Bienes Inventar: | iables <             |
|--------------------|----------------------|
| b.Cuadro Patrimon  |                      |
| c.Inventario       | a.Cuadro Bienes Uso  |
| L                  | b.Cuadro Bs Intangib |

#### **CUADRO BIENES DE USO**

Una vez ingresado a la opción, comienza el proceso de generación del Cuadro de Bienes de Uso. Previo a generarse la misma el usuario deberá haber ejecutado el proceso de cálculo de amortizaciones. El sistema permite Visualizar directamente el Cuadro ó Imprimirlo, el formato del mismo es en PDF a efectos de una mayor seguridad de contenido de los datos.

| c.Inventario | a.Cuadro Bienes Uso |
|--------------|---------------------|
|              |                     |
|              |                     |
|              |                     |
|              |                     |
|              |                     |
|              |                     |
|              |                     |

#### El cuadro que se genera tiene el siguiente formato:

|                                                                  | Saldos<br>comienzo del Compras<br>ejercicio | Compras           | Dism.por  | Saldos Cierre    | Amortizaciones |               |             |            | Neto               |
|------------------------------------------------------------------|---------------------------------------------|-------------------|-----------|------------------|----------------|---------------|-------------|------------|--------------------|
| Rubros                                                           |                                             | ventas y<br>bajas | Ejercicio | Ant.             | Bajas          | Del Ejercicio | Amort.Acum. | Resultante |                    |
| Maquinaria y Equipo de Produco<br>Equipo de Transporte, Tracción | 0.00                                        | 1,880.00          | 0.00      | 1,880.00         | 0.00           | 0.00          | 0.00        | 0.00       | 1,880.00<br>300.00 |
| Equipo de Comunicación y Señal                                   | 0.00                                        | 150.00            | 0.00      | 150.00           | 0.00           | 0.00          | 0.00        | 0.00       | 150.00             |
| Equipos para Computación<br>Equipos de Oficina y Muebles         | 0.00                                        | 3,452.00          | 0.00      | 3,452.00         | 0.00           | 0.00          | 0.00        | 0.00       | 3,452.00           |
| Herramientas y Repuestos Mayor<br>Equipos Varios                 | 0.00                                        | 0.00<br>1,500.00  | 0.00      | 0.00<br>1,500.00 | 0.00           | 0.00          | 0.00        | 0.00       | 0.00<br>1,500.00   |
| 1                                                                |                                             |                   |           |                  |                |               |             |            |                    |

#### Bienes de Uso al 31 de diciembre de 2010 Anexo I.1

#### **CUADRO BIENES DE INTANGIBLES**

Una vez ingresado a la opción, comienza el proceso de generación del Cuadro de Bienes de Intangibles. Previo a generarse la misma el usuario deberá haber ejecutado el proceso de cálculo de amortizaciones. El sistema permite Visualizar directamente el Cuadro ó Imprimirlo, el formato del mismo es en PDF a efectos de una mayor seguridad de contenido de los datos.

| a.Bienes<br>b.Cuadro | Inventar<br>Patrimon | lables < |                    |
|----------------------|----------------------|----------|--------------------|
| c.Inventa            | ario                 | a.Cuadro | Bienes Uso         |
|                      |                      | b.Cuadro | <b>Bs</b> Intangib |
|                      |                      | L        |                    |
|                      |                      | L        |                    |

El cuadro que se genera tiene el siguiente formato:

#### Bienes Intangibles al 31 de diciembre de 2010 Anexo I.2

| Rubros | Saldos    | Dism.por<br>Saldos Cierre | Amortizaciones         |           |      |       | Neto          |             |            |
|--------|-----------|---------------------------|------------------------|-----------|------|-------|---------------|-------------|------------|
|        | ejercicio | Compras                   | pras ventas v<br>bajas | Ejercicio | Ant. | Bajas | Del Ejercicio | Amort.Acum. | Resultante |
|        |           |                           |                        |           |      |       |               |             |            |

#### INVENTARIO

Esta opción sirve para visualizar todos los bienes que se encuentran incluidos dentro del módulo, pudiendo seleccionar si se desea visualizar 0= Todos, 1= Sin Inventariar y 2= Inventariados.

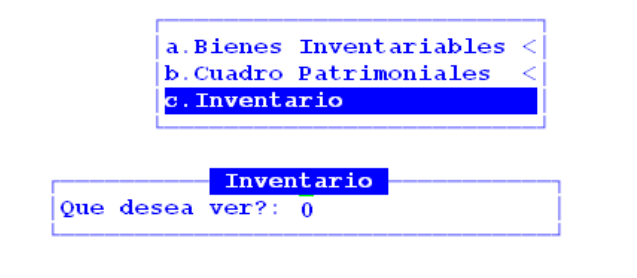

<?> 0=Todos 1=Sin Inventariar 2=Inventariados

La pantalla que se obtendrá luego de procesar los datos es la que veremos a continuación con datos como: código de insumo, descripción del insumo, código de sector y número de identificación (para aquellos bienes que se encuentran inventariados). Al pie de la pantalla se informan los datos particulares del bien seleccionado, con el cursor se puede navegar, y seleccionar un bien para visualizar al pie los datos particulares del bien seleccionado.

|          | Bienes - Todos                                       |       |         |
|----------|------------------------------------------------------|-------|---------|
| CodIns   | Descripcion                                          | CSect | Nro Id  |
| 18755    | GRUPO ELECTROGENO NAFTERO 220 V 700 W                | 00001 |         |
| 26565    | HANDY DE VHF MODELO TH-K2(BANDA CORRIDA 5 WATT)      | 00001 |         |
| 26565    | HANDY DE VHF MODELO TH-K2 (BANDA CORRIDA 5 WATT)     | 00001 |         |
| 18717    | AUTOMOVIL TIPO UTILITARIO                            | 09998 | 0000001 |
| 22221    | WINDOWS XP PROFESIONAL                               | 00006 | 0000002 |
| 26153    | CAMION DE BOMBEROS - AUTOBOMBA DE ATAQUE RAPIDO 2500 | 00017 | 0000003 |
| 25132    | FICHERO METALICO 4 CAJONES                           | 00123 | 0000004 |
|          |                                                      |       |         |
| Sector : | 00001 MESA GENERAL DE ENTRADAS DIRECCION DE          |       |         |
| Precio : | \$ 2,250.00 Exped: 011544-mo-07 Ultimo_Cargo:        | 00000 | )       |
| Estado : | 00 Titular: 00                                       |       |         |
| CondUso: | 00 CondJurid: 00                                     |       |         |
| Clasif : | 004 003 100 Maquinaria y equipo de producción        |       |         |

#### TAREAS

Por lo general, todas las consultas del sistema, cuentan con una única tarea:

#### <u>Busca</u>

Permite localizar información que corresponda al criterio de ordenamiento seleccionado, por tanto, su funcionamiento esta ligado al uso de la combinación [F5-O] correspondiente a la tarea de <u>Ordenar</u>. Así, por ejemplo, si el usuario desea ubicar el sector "Mesa General de Entradas" primero debe ordenar la *base de información* utilizando [F5-O], de manera que el *criterio de ordenamiento* indique "Descripción". A continuación oprima [F5-B] e ingrese el literal " Mesa General de Entradas". Al confirmar presionando [Enter] el *cursor de selección de campo* se ubicará sobre el *registro de información* que contenga dicho literal o sus primeras letras coincidan con lo ingresado, siempre y

cuando este último exista. Caso contrario el cursor queda posicionado en el registro previo a la acción de búsqueda.

#### <u>Clasifica</u>

La combinación [F5-C] permite la consulta en línea de códigos que son requeridos en la carga de determinada información. Una vez generado o localizado el código en cuestión, este podrá ser transportado directamente del clasificador a la base generadora del requerimiento utilizando la combinación [F5-E] correspondiente a la tarea de elección de códigos.

#### **Elige**

La combinación [F5-E] cumple la función de elección de información con el objeto de ser transportada automáticamente desde una base de información a otra.

#### **Imprime**

La combinación [F5-I] cumple con el propósito de efectuar la impresión de la base de información visualizada en pantalla a través del dispositivo de impresión configurado para su puesto de trabajo.

#### <u>Ordena</u>

La combinación [F5-O], permite alterar el criterio de ordenamiento de la *base de información* que el usuario está visualizando. Generalmente puede ordenarse el clasificador de por código y por descripción. Como se explica anteriormente del orden dependen las búsquedas e impresiones que el usuario desea realizar.

#### UTILITARIOS

La opción principal de UTILITARIOS entrega un conjunto de herramientas que permiten efectuar tareas de administración y mantenimiento del sistema de formulación presupuestaria.

A continuación se detallan cada una de las opciones del menú descolgable: Ejercicios, CAMBIO CLAVE, REAPERTURA/CIERRE, COPIA CLASIFICADORES, DATOS PERSONAL, RECALCULO, CREACIÓN EJERCICIO, TOPES FINANCIEROS Y PRESUPUESTO ALTERNATIVO, CONSULTA EXPEDIENTES, GENERACIÓN DE CUBOS.

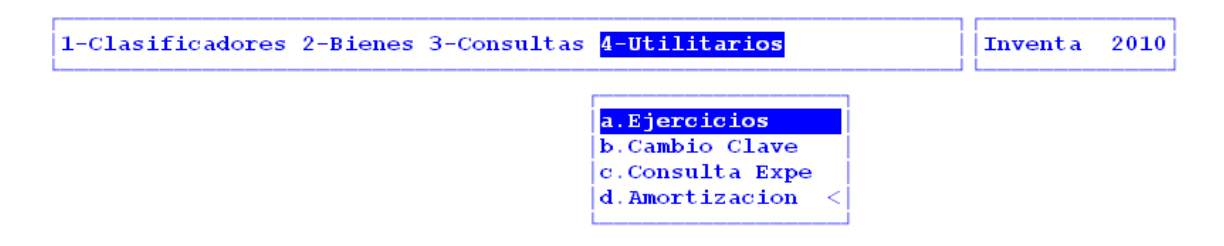

#### **EJERCICIOS**

El ejercicio de trabajo activo durante el uso del sistema de Inventario, es el que se visualiza en el área de indicador de ejercicio seleccionado. Al iniciar una nueva sesión el sistema selecciona en forma automática y por defecto, el último ejercicio disponible y lo activa. Toda la información que administre dentro del sistema de inventario corresponderá únicamente al ejercicio seleccionado. Si el usuario desea cambiar el ejercicio de trabajo activo, debe utilizar la presente opción, con esta el usuario puede seleccionar cualquiera de los ejercicios disponibles y por ende acceder a la información del presupuesto correspondiente.

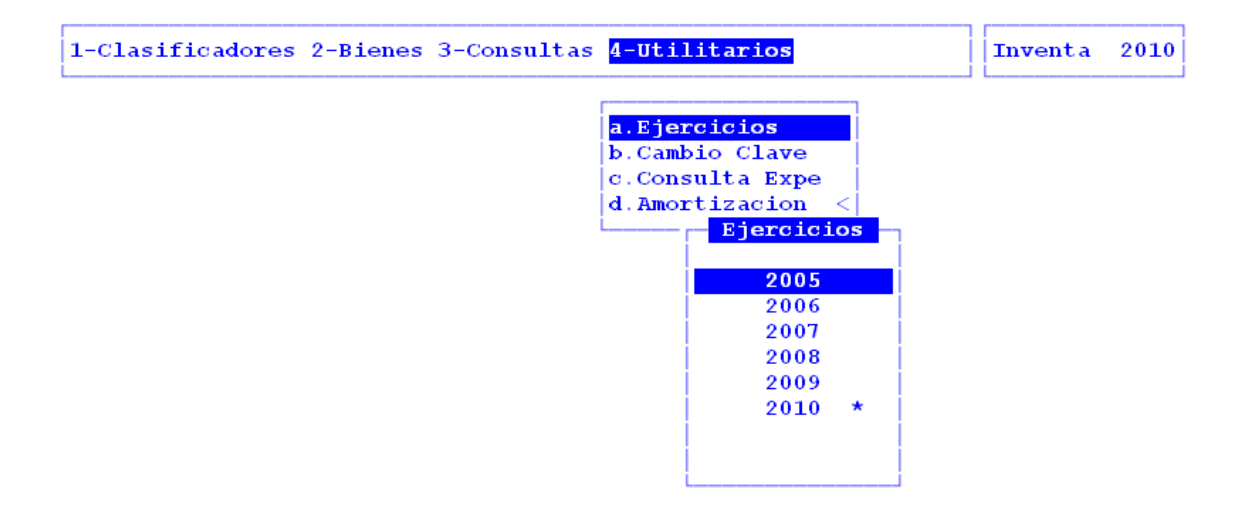

Esta opción cuenta con las tareas: Busca y Elige.

#### **CAMBIO CLAVE**

Su propósito es permitir que el usuario pueda alterar el contenido de su clave de acceso, en el caso que su sistema haya sido configurado para el uso de claves y AUDITORES.

Los datos requeridos son Clave (Actual Clave de Acceso) y Nueva Clave (Nueva Clave de Acceso).

| 1-Clasificadores 2-Bienes 3-Consultas | 4-Utilitarios    | Inventa | 2010 |
|---------------------------------------|------------------|---------|------|
|                                       | a.Ejercicios     |         |      |
|                                       | b.Cambio Clave   |         |      |
|                                       | c.Consulta Expe  |         |      |
|                                       | d.Amortizacion < |         |      |
| _                                     |                  |         |      |
| pr                                    | ueba             |         |      |
| Clave:                                |                  |         |      |
| Nueva Clave:                          |                  |         |      |
|                                       |                  |         |      |

#### **CONSULTA EXPEDIENTE**

Muestra información del expediente que el usuario solicita. El dato requerido en esta opción es el número, letra y año del expediente buscado.

| r          |            |         | - Consu | lta Expe | dientes | <br> |     |     |  |
|------------|------------|---------|---------|----------|---------|------|-----|-----|--|
| i          |            | EXPEDIE | NTE :   |          |         |      |     |     |  |
| Iniciador  | 1.0        |         |         |          |         | Exp  | Tem | Asu |  |
| Reparticio | <b>n</b> : |         |         |          |         | Ini  | Foj | Acu |  |
| Origen     | 1.0        |         |         |          |         |      |     |     |  |
| Ambito     | 1.00       |         |         |          |         |      |     |     |  |
|            |            |         |         |          |         |      |     |     |  |
|            |            |         |         |          |         |      |     |     |  |
|            |            |         |         |          |         |      |     |     |  |
|            |            |         |         |          |         |      |     |     |  |
|            |            |         |         |          |         |      |     |     |  |
|            |            |         |         |          |         |      |     |     |  |
|            |            |         |         |          |         |      |     |     |  |
| 1          |            |         |         |          |         |      |     |     |  |

#### AMORTIZACIÓN

Esta opción permite generar la amortización del ejercicio en que se encuentra posicionado el usuario. A través de la opción a), se genera la amortización correspondiente al ejercicio y por la opción b), el usuario tiene la opción de anular la amortización generada, en el supuesto de haber detectado algún dato faltante. Los parámetros de amortización se definen a través de la opción Clasificadores, Clasificación Bienes de Uso, y los datos se establecen por rubros definidos.

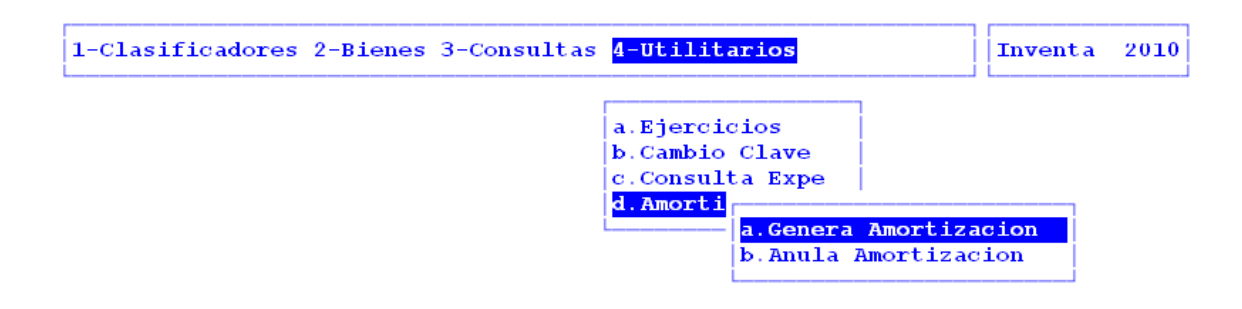

#### TAREAS

Para las opciones de recuperación, el sistema provee dos tareas: Busca

Permite localizar un expediente en particular, oprima [F5-B] e ingrese el número a localizar al confirmar presionando [Enter] el *cursor de selección de campo* se ubicará sobre el *registro de información* que contenga dicho literal, siempre y cuando este último exista. Caso contrario el cursor queda posicionado en el registro previo a la acción de búsqueda. Imprime

Su propósito es efectuar la impresión de la base de información visualizada en pantalla a través del dispositivo de impresión configurado para su puesto de trabajo.